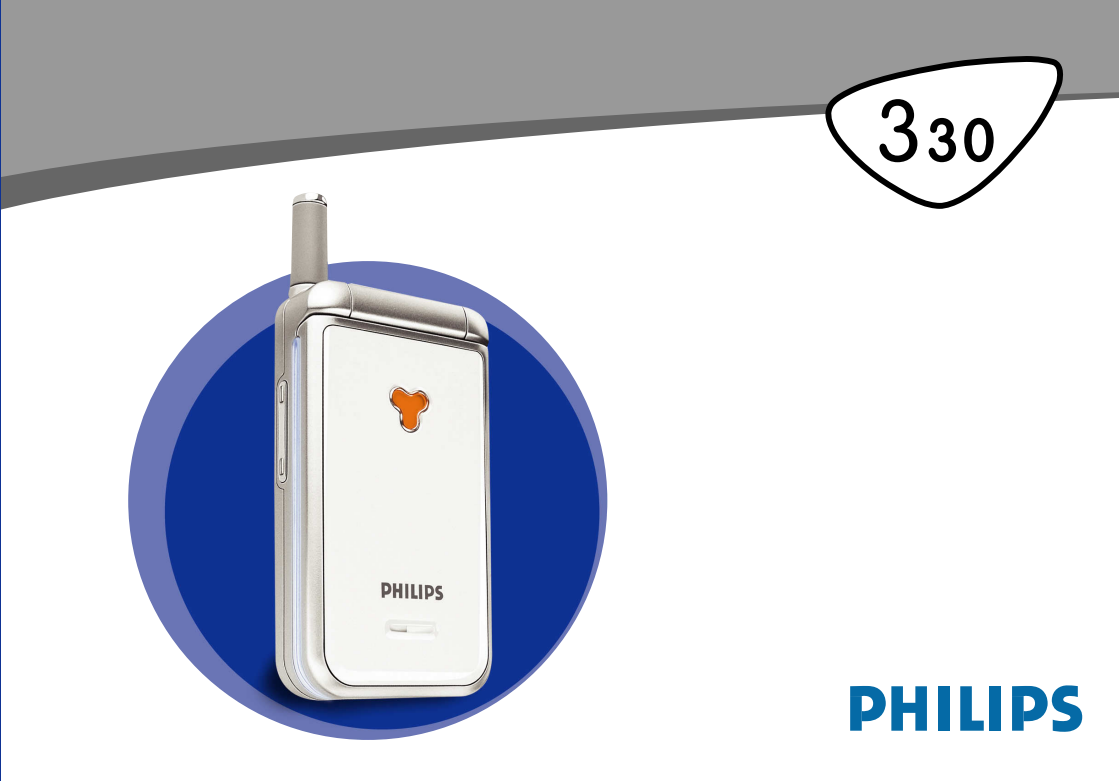

## Kennismaken met uw telefoon

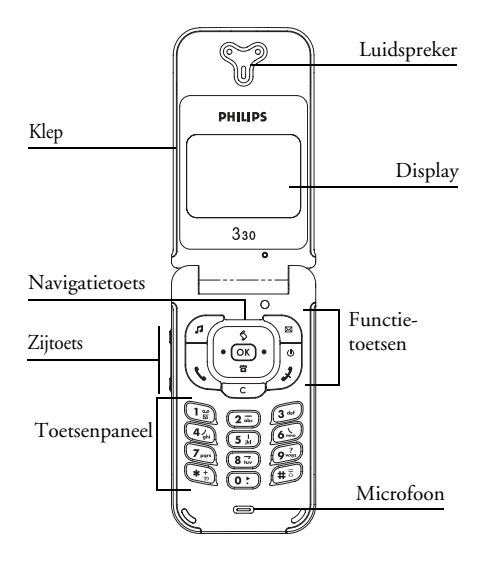

#### **Functietoetsen**

- Rechtstreekse toegang tot de lijst Signaaltype
- B Rechtstreekse toegang tot het menu Berichten
- Opnemen OK SK
  - **OK**-toets
  - Ophangtoets en Aan/uit-toets
  - Rechtstreekse toegang tot de Bellijst
  - Wissen

8 Rechtstreekse toegang tot het telefoonboek.

Met de zijtoets kan het volume worden 0.0 h afgesteld tijdens gesprekken. Door kort indrukken bij een inkomend gesprek wordt de stille modus geactiveerd.

Als u op \land (omhoog) of 🔳 (omlaag) op de navigatietoets drukt tijdens het navigeren door menu's, krijgt u hetzelfde resultaat als wanneer u op 🖸 of 🗰 drukt.

Philips streeft naar voortdurende verbetering van zijn producten, en de informatie en specificaties in deze kunnen gebruikershandleiding zonder voorafgaande kennisgeving worden gewijzigd. Philips stelt alles in het werk om de juistheid van de informatie in deze gebruikershandleiding te waarborgen, maar aanvaardt geen enkele aansprakelijkheid voor eventuele fouten, weglatingen of verschillen tussen deze handleiding en het beschreven product.

# Inhoud

| Kennismaken met uw telefoonI      |  |  |
|-----------------------------------|--|--|
| FunctietoetsenI                   |  |  |
| InhoudI                           |  |  |
| Uw telefoon bedienen4             |  |  |
| De carrousel4                     |  |  |
| Tekst of nummers invoeren4        |  |  |
| T9®-tekstinvoer5                  |  |  |
| Gewone tekstinvoer6               |  |  |
| Herinnering6                      |  |  |
| I. Aan de slag8                   |  |  |
| Eerste stappen8                   |  |  |
| De SIM-kaart plaatsen8            |  |  |
| De PIN-code invoeren9             |  |  |
| Datum en tijd instellen9          |  |  |
| Het kopiëren accepteren10         |  |  |
| Het kopiëren weigeren10           |  |  |
| Kopie van het SIM-telefoonboek 10 |  |  |
| Het kopiëren afbreken10           |  |  |
| Eerste gesprek10                  |  |  |
| De batterij opladenI l            |  |  |
| 2. Hoofdfuncties12                |  |  |
| Inactief scherm en symbolen12     |  |  |
| Gebeurtenissen12                  |  |  |
| lemand bellen13                   |  |  |

| Een gesprek beantwoorden en beëindigen13 |
|------------------------------------------|
| Zien en horen wie er belt: Fotocall      |
| Opnieuw kiezen en antwoorden             |
| Snelkiezen15                             |
| De gesprekslijst wissen                  |
| Het telefoonboek wissen                  |
| Het trilsignaal inschakelen              |
| Het belsignaal uitschakelen              |
| Het nummer van uw mobiele                |
| telefoon lezen                           |
| Tiidens een gesprek kunt u               |
| Het luidsprekervolume aanpassen16        |
| De microfoon uitschakelen                |
| De microfoon inschakelen17               |
| Schrijven in het kladblok17              |
| Het telefoonboek raadplegen17            |
| Andere beschikbare functies              |
| tijdens een gesprek17                    |
| 3. Menustructuur 18                      |
| 4. Display en afbeeldingen 21            |
| Foto album21                             |
| Display22                                |
| Screensaver                              |
| Schermanimatie23                         |
| Animatie23                               |
| Verlichting23                            |
| Contrast23                               |

I

| 5. Instellingen en snelle instellingen . | 24   |
|------------------------------------------|------|
| Instellingen                             | 24   |
| Geluiden                                 | 24   |
| Display                                  | 25   |
| Beveiliging                              | 25   |
| Tijd en datum                            | 27   |
| Talen                                    | 28   |
| Accessoires                              | 28   |
| Sneltoetsen                              | 29   |
| Spraaksturing                            | 31   |
| Netwerk                                  | 31   |
| Gespreksinstellingen                     |      |
| Shelle instellingen                      | 33   |
| Snelle instellingen                      | 34   |
| Accessoire-instellingen                  | 34   |
| 6. I eletoonboeken                       | 35   |
| Telefoonboek                             | 35   |
| Telefoonboek op de SIM-kaart             | 35   |
| Telefoonboek in de telefoon              | 36   |
| Namen toevoegen aan het telefoonboe      | k.36 |
| Op de SIM-kaart                          | 36   |
| In de telefoon                           | 36   |
| Eigen telefoonnummer                     | 37   |
| Namen bewerken en beheren                | 37   |
| Op de SIM-kaart                          | 38   |
| In de telefoon                           | 38   |

| 7. Gesprekken en berichten4                                                                                                    | 0                     |
|----------------------------------------------------------------------------------------------------|-----------------------|
| Een nummer kiezen4                                                                                                    | 0                     |
| Nummer voor noodgevallen 4                                                                                                    | 0                     |
| Ander telefoonnummer 4                                                                                                    | 0                     |
| Berichten4                                                                                                    |                       |
| Een SMS verzenden 4                                                                                                    | 1                     |
| Lees SMS 4                                                                                                    | 3                     |
| SMS wissen 4                                                                                                    | 4                     |
| SMS-archief 4                                                                                                    | 4                     |
| SMS-instellingen4                                                                                                    | 4                     |
| Netwerkinfo 4                                                                                                    | 5                     |
| Bellijst4                                                                                                    | 6                     |
| Display 4                                                                                                    | 6                     |
|                                                                                                    | 0                     |
| Reset                                                                                                    | 6                     |
| <i>Reset</i>                                                                                                    | 6<br>7                |
| Reset         4           8. Agenda en extra's         4           Agenda                                                                                                    | 6<br>7<br>7           |
| Reset 4<br>8. Agenda en extra's                                                                                                    | 6<br>7<br>7<br>7      |
| Reset                                                                                                    | 6<br>7<br>7<br>7<br>8 |
| Reset                                                                                                    | 677789                |
| Reset                                                                                                    | <b>7789</b> 0         |
| Reset                                                                                                    | <b>7789</b> 00        |
| Reset                                                                                                    | <b>7789</b> 001       |
| Reset       4         Reset       4         8. Agenda en extra's       4         Agenda       4         Een nieuwe afspraak maken       4         Een afspraak wijzigen       4         Extra's       4         Stenenspel       5         Gesprekstellers       5         Geheugenstatus       5         Euro       5                            | <b>7789</b> 0011      |
| Reset       4         Reset       4         8. Agenda en extra's       4         Agenda       4         Een nieuwe afspraak maken       4         Een afspraak wijzigen       4         Extra's       4         Stenenspel       5         Gesprekstellers       5         Geheugenstatus       5         Euro       5         Calculator       5 | <b>7789</b> 001111    |

| 9. E-mail                      | 53 |
|--------------------------------|----|
| Accountnaam                    | 54 |
| Netwerktoegang                 | 54 |
| Instellingen                   | 54 |
| Toegang tot de e-mailserver    | 54 |
| Geavanceerd                    | 55 |
| E-mails schrijven en verzenden | 55 |
| Naar een of meer ontvangers    | 55 |
| Met een bijlage                | 57 |
| E-mails ontvangen en lezen     | 57 |
| Verbinding maken met de server | 57 |
| E-mails downloaden             | 58 |
| Bijlagen ophalen en opslaan    | 58 |
| Een e-mailadres toevoegen aan  |    |
| het telefoonboek               | 59 |
| E-mails verwijderen            | 60 |
| E-mails beantwoorden           | 60 |
| Een e-mail doorsturen          | 60 |
| 10. WAP-services               | 61 |
| Start                          | 61 |
| Navigeren                      | 62 |
| Mijn favorieten                | 62 |
| Laatste pagina                 | 62 |
| Afbeeldingen                   | 63 |
| Štatuspictogrammen             | 63 |
| Download Fun URL               | 63 |

| Toegangsinstellingen                       | .63 |
|--------------------------------------------|-----|
| Geavanceerd                                | .63 |
| GSM-instellingen                           | 64  |
| Verander naam                              | 64  |
| Gateway                                    | 64  |
| Introductiepagina                          | 64  |
| <ol> <li>Andere diensten van uw</li> </ol> |     |
| netwerkaanbieder                           | 65  |
| GSM-strings                                | .65 |
| Berichten ophalen van een spraakserver,    |     |
| voicemailbox, berichtenservice,            |     |
| enzovoort (DTMF-tonen)                     | .65 |
| Pauze- en wachttekens                      | .66 |
| Uw antwoordapparaat                        |     |
| afluisteren (voorbeeld)                    | .66 |
| Een tweede gesprek voeren                  | .66 |
| Een tweede gesprek beantwoorden            | .67 |
| Een derde oproep beantwoorden              | .67 |
| Telefonisch vergaderen                     | .68 |
| Expliciet doorschakelen van gesprekken .   | .68 |
| Veiligheidsinstructies                     | 69  |
| Problemen oplossen                         | 73  |
| Originele Philips-accessoires              | 76  |
| Conformiteitsverklaring                    | 77  |

# Uw telefoon bedienen

#### De carrousel

Een carrousel is een kringvormige reeks pictogrammen op de display, waarbij elk pictogram staat voor een functie of optie van de telefoon.

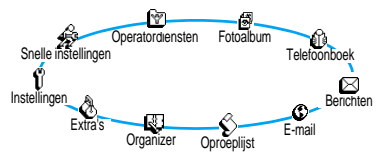

Niet alle pictogrammen passen op de display. De verborgen pictogrammen worden weergegeven als u links of rechts op de navigatietoets drukt.

De eerste carrousel die wordt weergegeven als u uw mobiele telefoon inschakelt, wordt de 'hoofdcarrousel' genoemd. De carrousel wordt geopend als u in de inactieve stand op os drukt en bestaat uit de hiernaast weergegeven pictogrammen. Een klein pictogram linksboven op de display geeft uw huidige positie in de carrousel weer. U krijgt toegang tot een functie of optie door links (tegen de klok in) of rechts (met de klok mee) op de navigatietoets te drukken en op os te drukken als de gewenste functie of optie is geselecteerd. Er verschijnt dan een subcarrousel of een lijst.

Door links of rechts op de navigatietoets te drukken, kunt u wisselen tussen twee opties, zoals activeren/ deactiveren, aan/uit, verhogen/verlagen van een waarde, enzovoort.

Herhaal de hierboven beschreven procedure om door carrousels en lijsten te navigeren totdat u de gewenste functie of optie heeft gevonden. Bij het navigeren door een lijst kunt u uw huidige positie in de lijst aflezen op een schuifbalk rechts op de display. U kunt met de navigatietoets alle functies op uw telefoon selecteren of wijzigen, zoals beschreven in het desbetreffende hoofdstuk van deze gebruikershandleiding.

#### Tekst of nummers invoeren

Tekst kan in bewerkingsdisplays worden ingevoerd op twee verschillende manieren: door middel van T9<sup>®</sup>tekstinvoer met voorspellingsfunctie of gewone tekstinvoer. Voor het invoeren van cijfers en leestekens zijn twee andere modi beschikbaar. Pictogrammen op de display geven aan welke tekstmodus actief is. U kunt van de ene modus naar de andere gaan door op de toets  $\textcircled{\textcircled{e}}_{\mathbb{D}}$  te drukken en van kleine letters naar hoofdletters door op de toets  $\textcircled{\textcircled{e}}_{\mathbb{D}}$  te drukken.

#### T9<sup>®</sup>-tekstinvoer

#### Wat is het?

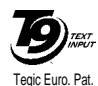

App. 0842463

T9®-tekstinvoer met voorspellingsfunctie is een intelligente bewerkingsmodus voor SMS- en e-mailberichten, inclusief een uitgebreid woordenboek. U kunt er snel tekst mee invoeren. Druk eenmaal op elke toets die nodig is voor de letter van een

woord. Uw invoer wordt geanalyseerd, waarna T9® een woord voorstelt door dit onder op de display weer te geven. Als er meerdere woorden beschikbaar zijn voor de gebruikte toetscombinatie, drukt u op **(D)** om door de lijst te navigeren en een keuze te maken uit de door T9® voorgestelde woorden (zie het voorbeeld hieronder).

#### Hoe gebruik ik het?

De toetsen hebben de volgende functies:

tot en Letters invoeren

met 9

(): Kort indrukken om door de lijst met voorgestelde woorden te navigeren, lang om terug te gaan.

(1) of (#3) Invoer bevestigen.

- C Kort indrukken om één teken te wissen, lang om alle tekst te wissen.
- (#3) Shift.
- $( \mathbf{k}_{p}^{*} )$  Invoermodus selecteren.

#### Voorbeeld: het woord "home"\_invoeren

- 1. Druk op 4 6 6 0 9 Op het scherm verschijnt het eerste woord uit een lijst: Hond.
- 2. Druk op () om door de lijst te gaan en Home te selecteren.
- 3. Druk op 🐨 om Home te bevestigen.

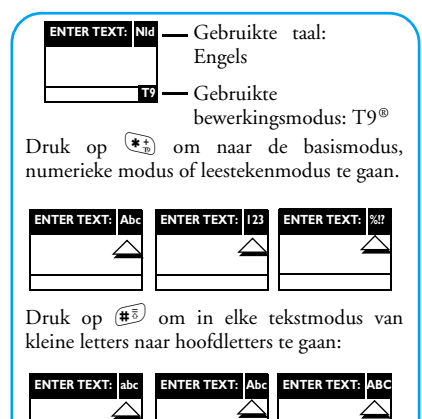

Uw telefoon bedienen

#### Gewone tekstinvoer

Hoewel uw telefoon standaard is voorzien van de T9<sup>®</sup>tekstinvoer met voorspellingsfunctie, kunt u ook gebruikmaken van gewone tekstinvoer. Selecteer hiervoor 'Abc' gewone tekstinvoer met de toets  $\textcircled{P}_{2}$ . Bij deze methode moet u de toetsen meermaals indrukken om het gewenste teken weer te geven: de letter 'h' is de tweede letter op toets  $\textcircled{P}_{2}$ . U moet dus tweemaal op  $\textcircled{P}_{2}$  drukken om 'h' in te voeren. In deze modus is het aantal toetsdrukken gelijk aan de positie van de gewenste letter.

In de gewone modus wordt de volledige lijst met tekens voor de ingedrukte toets onder op de display weergegeven, zodat u alle tekens kunt zien die beschikbaar zijn voor deze toets (zie hieronder).

Als u het woord 'Home' wilt in voeren in de gewone tekstinvoermodus, drukt u op 🕢, 🕢 (GHI) (, (, (MNO), () (MNO), () () () Druk op () om het voltooien van de bewerking te bevestigen.

De toetsen hebben de volgende functies:

#### Toets Alfanumeriek

- **(** $1_{\text{g}}$  spatie 1 @ \_ # = < > ( ) & £ \$ ¥
- (**2**...) a b c 2 à ä å æ ç

Toets Alfanumeriek

- $3 = def 3 \acute{e} \Delta \Phi$
- 4 ghi4Γì
- si jkl5Λ
- 6 ≤ m n o 6 ñ ò ö
- **7**<sub>m</sub> pqrs7βΠΘΣ
- (8...) t u v 8 ü ù
- $\underbrace{\mathfrak{g}_{\underline{m}}^{?}} \quad w \ge y \ge 9 \ \text{o} \ \Omega \equiv \Psi$
- **0**: . 0 , / : ; " '!; ? ; \* + %
- Schakelen tussen de verschillende modi voor tekstinvoer.
- (#3) Schakelen van kleine letters naar hoofdletters en omgekeerd.
- C Kort indrukken om één teken te wissen, lang om alle tekst te wissen.

#### Herinnering

| In-/<br>uitschakelen | Druk op ) om in te schakelen en<br>houd de toets ingedrukt om uit te<br>schakelen.                                |
|----------------------|----------------------------------------------------------------------------------------------------|
| PIN invoeren         | Voer uw PIN-code in met de toetsen en druk op $\bigcirc K$ of $\textcircled{\#}^{\overline{a}}$ om te bevestigen. |

| Iemand bellen<br>Een oproep<br>beantwoorden<br>Een oproep<br>beëindigen                                                                                                    | Voer het telefoonnummer in met<br>de toetsen en druk op $\bigcirc$ om te<br>kiezen of druk op $\bigcirc$ om Gesprek<br>te selecteren en vervolgens op $\bigcirc$<br>of $\bigcirc$ om te bellen.<br>Open de telefoon of druk op $\bigcirc$<br>als de telefoon overgaat.<br>Sluit de telefoon of druk op $\bigcirc$ .                                                                                                    | Terugkeren<br>naar vorig<br>menu<br>Terugkeren<br>naar inactief<br>scherm<br>Taal wijzigen | Druk op C.<br>Houd C ingedrukt of druk<br>op D.<br>Houd in de inactieve stand O:<br>ingedrukt, selecteer de taal en druk<br>op OK.                                                                                                    |
|----------------------------------------------------------------------------------------------------|----------------------------------------------------------------------------------------------------|--------------------------------------------------------------------------------------------|----------------------------------------------------------------------------------------------------|
| Snelle toegang<br>tot het<br>Telefoonboek<br>Snelle toegang<br>tot de Bellijst<br>Een SMS-<br>bericht lezen<br>Snelle toegang<br>tot het menu<br>Zend SMS<br>Snelle toegang<br>tot de lijst<br>Signaaltype<br>In-/<br>uitschakelen<br>van de modus<br>Stil | <ul> <li>Druk in de inactieve stand op </li> <li>Druk in de inactieve stand op </li> <li>of op </li> <li>Druk in de inactieve stand op </li> <li>Houd in de inactieve stand </li> <li>Druk in de inactieve stand op </li> <li>Augerry </li> <li>Druk in de inactieve stand op </li> <li>Augerry </li> <li>Houd in de inactieve stand </li> <li>Augerry </li> <li>Augerry </li> <li>A</li></ul> | Toegang tot de<br>carrousel<br>Het<br>telefoonboek<br>gebruiken                            | <ol> <li>Druk op (*) om de carrousel te openen.</li> <li>Druk op links of rechts op de navigatietoets om een functie te selecteren en druk vervolgens op (*) om het submenu te openen.</li> <li>Herhaal stap 2 totdat u de gewenste functie heeft bereikt.</li> <li>Druk in de inactieve stand op (*).</li> <li>Blader omhoog of omlaag door de lijst en druk op (*) om de geselecteerde naam te bellen.</li> </ol> |

# I • Aan de slag

Lees de aanwijzingen in het gedeelte "Veiligheidsinstructies" voordat u de telefoon in gebruik neemt.

#### Eerste stappen

Voordat u de telefoon kunt gebruiken, moet u een geldige SIM-kaart in de telefoon plaatsen. Deze heeft u gekregen van de netwerkaanbieder of de leverancier. De SIM-kaart bevat informatie over uw abonnement, uw mobiele nummer en een geheugen waarin u telefoonnummers en berichten kunt opslaan (zie "Telefoonboeken" pagina 35).

#### De SIM-kaart plaatsen

 Druk op het knopje op de batterijdeksel en schuif de deksel omlaag.

Schakel de telefoon uit voordat u de batterij verwijdert.

 Verwijder de batterij door achtereenvolgens op de klemmetjes aan de binnenkant te drukken en de batterij vervolgens vanaf de linkerkant weg te trekken.

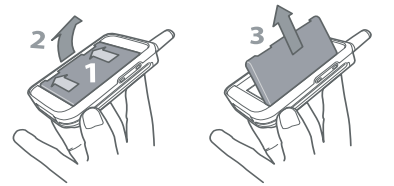

 Verwijder de SIM-kaart uit de houder en leg de kaart in de SIM-kaartsleuf (Zorg ervoor dat het afgesneden hoekje van de kaart zich in de juiste hoek bevindt). Duw vervolgens de metalen klem totdat deze niet verder kan en de SIM-kaart vastzit.

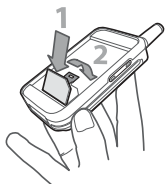

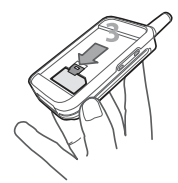

 Plaats de batterij terug in het batterijvak zoals hier afgebeeld: leg eerst de rechterkant van de batterij tegen de rechterkant van de telefoon en druk de batterij omlaag totdat deze vastzit.

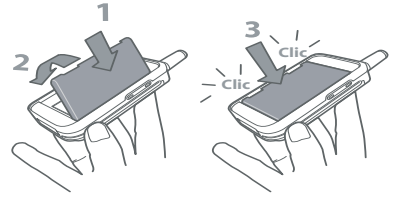

5. Schuif de batterijdeksel in de sleuven met de metalen aansluitingen omlaag, totdat de deksel niet verder kan.

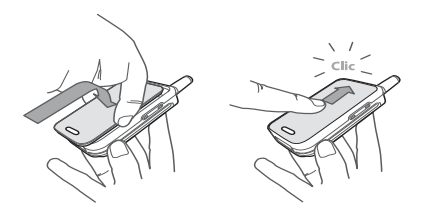

#### De PIN-code invoeren

- 2. Wanneer u de telefoon inschakelt, wordt u mogelijk gevraagd om de PIN-code in te voeren. Dit is een geheime code van de SIM-kaart die uit vier tot acht cijfers bestaat en waarmee de kaart wordt beveiligd tegen gebruik door onbevoegden. Deze code is vooraf ingesteld en krijgt u van de netwerkaanbieder of de leverancier. Zie "Wijzig codes" pagina 27 wanneer u een andere PIN-code wilt gebruiken.

Wanneer u driemaal de verkeerde PIN-code invoert, wordt de SIM-kaart geblokkeerd. Om de blokkering op te heffen, moet u de PUK-code aanvragen bij de netwerkaanbieder.

 Voer de PIN-code in. Druk op <sup>CC</sup> als u zich vergist. Bevestig de code vervolgens met <sup>OK</sup> of (≢<sup>5</sup>).

#### Datum en tijd instellen

Stel de datum in op de telefoon, zoals wordt gevraagd wanneer u de telefoon voor het eerst inschakelt. U doet dit met de juiste numerieke toetsen (druk op  $\bigcirc$  als u een cijfer wilt wissen) en door vervolgens op  $\bigcirc$  te drukken om te bevestigen. Ga op dezelfde manier te werk om de tijd in te stellen.

Zie pagina 27 voor een volledig overzicht van de datum- en tijdopties.

#### Kopie van het SIM-telefoonboek

Als u geen kopie maakt van het SIM-telefoonboek wanneer u de telefoon voor het eerst inschakelt, kunt u dit rechtstreeks doen via het telefoonboekmenu (zie pagina 35).

Als u eerder een andere mobiele telefoon heeft gehad en dezelfde SIM-kaart gebruikt, kan deze kaart enkele of alle gegevens uit uw huidige telefoonboek bevatten. De mobiele telefoon registreert dit en vervolgens verschijnt een bericht met de vraag of u uw SIMtelefoonboek wilt kopiëren naar het geïntegreerde telefoonboek (zie verderop). Druk op  $\bigcirc$  om te annuleren of op  $\bigcirc$  om dit te accepteren.

#### Het kopiëren accepteren

Druk op OK om het SIM-telefoonboek naar uw telefoon te kopiëren. Wanneer het telefoonboek is gekopieerd, wordt het in de telefoon automatisch ingesteld als uw standaardtelefoonboek. Als u weer wilt overschakelen naar het SIM-telefoonboek, selecteert u Telefoonboek > ln SIM.

#### Het kopiëren weigeren

Als u op de toets 🐨 drukt om het downloaden van de inhoud van uw SIM-kaart bij het inschakelen te weigeren, worden de gegevens niet gekopieerd en blijven de

telefoonboeken ongewijzigd. Het SIM-telefoonboek is het standaardtelefoonboek. Als u naar een ander telefoonboek wilt overschakelen, selecteert u Telefoonboek > Tel.boek instell. > Kies tel. boek > In telefoon.

#### Het kopiëren afbreken

- Als u van gedachten verandert terwijl het kopiëren al is begonnen, drukt u op de toets c om het downloaden van de inhoud van de SIMkaart af te breken.
- Het kopiëren wordt afgebroken en de telefoonboeken bevatten dan alleen de gegevens die zijn gedownload voordat u het proces annuleerde.
- Het SIM-telefoonboek is het standaardtelefoonboek. Als u naar een ander telefoonboek wilt overschakelen, selecteert u Telefoonboek > Tel.boek instell. > Kies tel. boek > In telefoon.

#### Eerste gesprek

- 1. Voer het telefoonnummer in (druk op 😇 als u zich vergist) en druk op 🔍 .
- 2. Wanneer de verbinding tot stand is gebracht, hoort u twee pieptonen. Druk op *D* om het gesprek te beëindigen.

#### De batterij opladen

De telefoon werkt op een oplaadbare batterij. Een nieuwe batterij is gedeeltelijk opgeladen en er gaat een alarmsignaal af wanneer de batterij bijna leeg is.

Het is raadzaam om de batterij niet te verwijderen wanneer de telefoon is ingeschakeld. U kunt dan al uw persoonlijke instellingen kwijtraken (zie de informatie over de veiligheid van de batterij, pagina 71).

 Wanneer de batterij in de telefoon is geplaatst en de batterijdeksel weer is bevestigd, steekt u de oplader (met de telefoon meegeleverd in de doos) in de rechteraansluiting onder aan de telefoon, zoals hier afgebeeld.

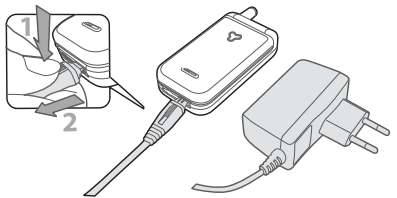

- Sluit de transformator aan op een stopcontact waar u makkelijk bij kunt. Het symbool waar geeft de laadstatus aan:
- Tijdens het opladen veranderen de vier oplaadindicatoren: elk staafje vertegenwoordigt

ongeveer 25% van de lading en het duurt ongeveer twee uur en een kwartier om de mobiele telefoon volledig op te laden.

- Wanneer alle vier staafjes ononderbroken branden, is de batterij volledig opgeladen en kunt u de oplader verwijderen.
- Wanneer de batterij is opgeladen, verwijdert u de oplader uit de telefoon door op de ontgrendelingsknop boven op de aansluiting te drukken.
- Afhankelijk van het netwerk en de gebruiksomstandigheden is één opgeladen batterij voldoende voor vier uur gesprekstijd en maximaal zestien dagen stand-bytijd.

Als u de oplader op de telefoon aangesloten laat wanneer de batterij volledig is opgeladen, heeft dit geen nadelige gevolgen voor de batterij. U kunt de oplader alleen uitschakelen door de stekker uit het stopcontact te halen. Gebruik daarom een gemakkelijk toegankelijk stopcontact. U kunt de batterij aansluiten op een IT-voorziening (alleen in België).

 Als u verwacht de telefoon een aantal dagen niet te zullen gebruiken, is het raadzaam om de batterij te verwijderen.

U kunt de telefoon gewoon gebruiken wanneer deze wordt opgeladen. Als de batterij helemaal leeg is, verschijnt het batterijpictogram pas na twee of drie minuten opladen.

# 2 • Hoofdfuncties

#### Inactief scherm en symbolen

Nadat u de telefoon heeft ingeschakeld en de PIN-code heeft ingevoerd (zie pagina 9), ziet u op de telefoon het inactieve scherm. Dit geeft aan dat de telefoon klaar is voor gebruik. In de inactieve stand kunnen er verschillende symbolen tegelijkertijd worden weergegeven.

Als het symbool Y niet wordt weergegeven, is het netwerk op dat moment niet beschikbaar. Het kan zijn dat u op een locatie bent waar de ontvangst slecht is: ga dan ergens anders naartoe. De telefoon keert automatisch terug in de inactieve stand na meer dan 2 minuten inactiviteit.

- Stil: de telefoon gaat niet over wanneer er een oproep binnenkomt.
- Trilsignaal: de telefoon gaat trillen wanneer er een oproep binnenkomt.
- Alarmklok: de wekkerfunctie is geactiveerd.

- SMS-bericht: u heeft een nieuw bericht ontvangen.
- Voicemail: u heeft een nieuwe voicemail ontvangen.
- Batterij: de balkjes geven de batterijsterkte aan (vier balkjes = vol, 1 balkje = batterij bijna leeg).

- SMS vol: het geheugen voor berichten is vol. Verwijder oude berichten om plaats te maken voor nieuwe.
- Onvoorwaardelijk doorschakelen naar nummer: alle binnenkomende gesprekken worden naar een ander nummer dan uw voicemail doorgestuurd.
- Onvoorwaardelijk doorschakelen naar voicemail: alle binnenkomende gesprekken worden naar uw voicemail doorgestuurd.

#### Gebeurtenissen

Sommige gebeurtenissen (zoals een gemiste oproep, een nieuw bericht, een herinnering van de Agenda, enzovoort) hebben gevolgen voor de informatie die op het inactieve

- Thuisgebied: een gebied dat u is toegewezen door uw netwerkaanbieder. Dit is afhankelijk van uw abonnement. Neem contact op met uw aanbieder voor meer informatie.
   GSM-netwerk uw te-
  - **GSM-netwerk** uw telefoon heeft verbinding met een GSMnetwerk.
- Ontvangstkwaliteit: hoe meer balkjes worden weergegeven, des beter is de ontvangst.. Roaming: wordt weer-
  - Roaming: wordt weergegeven wanneer uw telefoon is geregistreerd bij een ander netwerk dan uw eigen netwerk (met name in het buitenland).

scherm wordt weergegeven. Druk in dat geval op ox om het bijbehorende menu te openen of houd c ingedrukt om terug te gaan naar de inactieve stand.

#### lemand bellen

Voor een internationaal gesprek kunt u het plusteken (+) invoeren in plaats van het gebruikelijke internationale toegangsnummer. Druk hiervoor op 😵 voordat u het landnummer invoert en houd deze toets ingedrukt.

 Druk op 🕔 om het nummer te kiezen en druk op 🖉 om op te hangen.

Zie "Een nummer kiezen" pagina 40 voor andere manieren om een gesprek tot stand te brengen.

#### Een gesprek beantwoorden en beëindigen

- 1. Wanneer er een oproep binnenkomt, kan de telefoon overgaan en/of gaan trillen. Klap de telefoon open om het gesprek aan te nemen of (als de telefoon al open was) druk op 🕠 .
- Druk op als u een oproep wilt weigeren. Als u "Doorschakelen" heeft ingeschakeld (zie pagina 32), wordt het gesprek doorgeschakeld naar een ander nummer of naar de voicemail.

De telefoon gaat niet over wanneer het belsignaal is uitgeschakeld (zie pagina 16).

Als u Met elke toets heeft geselecteerd (zie pagina 33), kunt u een gesprek accepteren door op een willekeurige toets te drukken (behalve )).

3. Druk op 🔊 of klap de telefoon dicht om op te hangen.

Wanneer u de telefoon dichtklapt, verbreekt u altijd het actieve gesprek, ongeacht of de telefoonklep actief is voor binnenkomende gesprekken of niet (zie pagina 32). Een pieptoon geeft aan dat de verbinding is verbroken.

#### Zien en horen wie er belt: Fotocall

Deze functie is alleen beschikbaar wanneer u het telefoonboek van de telefoon het geselecteerd en niet het SIM-telefoonboek.

Met de functie Fotocall kunt u:

- de tien beschikbare groepen aanpassen met een speciale naam (bijvoorbeeld 'Vrienden', 'Kantoor', 'Sportclub'), een bepaalde foto uit het Afbeeld.
   Album en een melodietje uit de lijst Signaaltype,
- een of meer contactpersonen uit uw telefoonboek koppelen aan een groep, zodat wanneer een persoon

uit die groep u belt, zijn of haar naam op het scherm verschijnt met een foto van de groep waartoe hij of zij behoort. Het melodietje dat u heeft gedefinieerd voor de groep wordt ook afgespeeld.

- Als u dit niet heeft gedaan tijdens de opstartprocedure (zie "Eerste stappen" pagina 8), kopieert u de inhoud van uw SIM-telefoonboek naar de telefoon: druk op ox, selecteer Telefoonboek > Tel.boek Instel. > Alles naar tel. en druk op ox. Wacht totdat het kopiëren is voltooid.
- 2. Wanneer u weer terug bent in de telefoonboekcarrousel, selecteert u Config. Groep, drukt u op en selecteert u de groep van uw keuze.
- Wijzig de naam van de groep (bijvoorbeeld in 'Vrienden', 'Kinderen') en selecteer de melodie en de afbeelding die u wilt koppelen aan deze groep.
- Houd c even ingedrukt om terug te gaan naar de inactieve stand. Druk vervolgens op om de inhoud van het telefoonboek weer te geven. Selecteer de contactpersoon die u aan deze groep wilt koppelen en druk op ox. Kies vervolgens Kies groep en selecteer de groep van uw keuze.

Wanner deze contactpersoon u belt, hoort u de melodie en ziet u op het scherm de afbeelding die bij deze groep horen.

Er zijn standaardkleuren toegewezen aan de groepen 1 tot en met 3 en deze lichten op wanneer iemand uit deze groep u belt: rood voor de eerste groep, groen voor de tweede en oranje voor de derde. De drie kleuren knipperen om de beurt voor de andere groepen.

#### Opnieuw kiezen en antwoorden

De telefoon slaat de nummers van de laatste 30 gebelde, gemiste of ontvangen gesprekken op in de Bellijst. U kunt elk van deze nummers rechtstreeks opnieuw kiezen of beantwoorden. Het recentste nummer wordt <u>het</u> eerst weergegeven.

- Verplaats s in het inactieve scherm om de Bellijst te openen. Dit is een chronologische lijst van de laatste ontvangen of gemaakte gesprekken. Als een nummer uit de bellijst ook voorkomt in uw telefoonboek, wordt de bijbehorende naam weergegeven.
- 2. Ga omhoog of omlaag door de lijst om het nummer te selecteren dat u opnieuw wilt kiezen of dat u wilt beantwoorden. Druk op 🔍 om het geselecteerde nummer te kiezen en druk op 💭 om op te hangen.

#### Snelkiezen

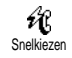

In plaats van het menu Telefoonboek te openen en door de lijst te bladeren, kunt u ook de naamkaart van een bepaalde

contactpersoon koppelen aan een sneltoets, zodat u de persoon rechtstreeks kunt bellen door de desbetreffende toets iets langer ingedrukt te houden (druk bijvoorbeeld op 2 en houd deze toets even ingedrukt om naar huis te bellen of op (3<sup>ee</sup>) om naar kantoor te bellen).

U kunt alleen de toetsen 2 tot en met 9 programmeren, omdat de toetsen **O**: (taalkeuze) en 🕼 (voicemailbox) vooraf zijn gedefinieerd en niet kunnen worden gewijzigd.

- 1. Als u een sneltoets wilt instellen voor snelkiezen. drukt u op (OK) om het hoofdmenu te openen, selecteert u Instellingen > Sneltoeten en drukt u op OK.
- Selecteer een toets die niet in gebruik is uit de 2. nummers  $2\overline{a}$  tot en met  $9\overline{a}$  en druk op  $\overline{OK}$ .
- 3. Selecteer vervolgens Flash kiezen, druk op (OK) en selecteer een naam in het weergegeven telefoonboek. Druk op  $(\mathbf{o}\mathbf{K})$  om uw keus te bevestigen.
- Druk in de inactieve 4. stand op de geprogrammeerde toets en houd deze ingedrukt

om het bijbehorende nummer te kiezen: de verbinding wordt tot stand gebracht. Druk op  $\hat{\boldsymbol{y}}$  om op te hangen.

U kunt ook sneltoetsen instellen voor opdrachten (zie "Sneltoetsen" pagina 29). U kunt sneltoetsen op elk gewenst moment wijzigen of verwijderen.

#### De gesprekslijst wissen

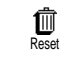

Wanneer u de gesprekslijst wilt wissen, drukt u op OK, selecteert u Bellijst en drukt u op Reset. Druk op OK als u de gesprekslijst opnieuw wilt instellen.

#### Het telefoonboek wissen

廁 Reset tel hoek

Wanneer u de inhoud van het telefoonboek in één bewerking wilt wissen, drukt u op OK en selecteert u Telefoonboek, Tel.boek Instel., Reset Tel. boek. Druk

op  $\bigcirc$  als u de inhoud van het telefoonboek opnieuw wilt instellen.

Deze optie geldt alleen voor het telefoonboek in uw telefoon. niet voor het SIM-telefoonboek (zie "Telefoonboeken" pagina 35).

#### Het belsignaal uitschakelen

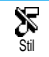

Als u niet wilt dat de telefoon overgaat wanneer er een gesprek binnenkomt, kunt u het belsignaal uitschakelen. Het

symbool voor binnenkomend gesprek knippert dan wanneer er een oproep binnenkomt en op de display ziet u Inkom. Gesprek, maar de telefoon gaat niet over. Ga als volgt te werk om het belsignaal uit te schakelen:

- Druk op OK en selecteer Instellingen > Geluiden > Belvolume.
- 2. Druk links op de navigatietoets totdat het volume is ingesteld op Stil.

U kunt het belsignaal ook uitschakelen door Snelle instell. > Stil te selecteren. In dit geval wordt het trilsignaal ingeschakeld. U kunt dit sneller doen door een sneltoets toe te wijzen aan deze functie.

#### Het trilsignaal inschakelen

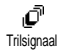

Wanneer u deze functie heeft ingesteld, gaat de telefoon trillen bij een binnenkomend gesprek (als u de

stille stand activeert via de snelle instelling Stil zoals hiervoor beschreven, activeert u ook het trilsignaal). Anders gaat u als volgt te werk:

 Druk in het inactieve scherm op et en selecteer Instellingen > Geluiden > Trilsignaal. 2. Druk links of rechts op de navigatietoets om Aan of Uit te selecteren en druk op OK om te bevestigen.

Door het trilalarm in te schakelen, dempt u het belsignaal niet. Als u het belsignaal wilt dempen en de trilfunctie ingeschakeld wilt laten, schakelt u de stand Stil in zoals hiervoor is beschreven.

#### Het nummer van uw mobiele telefoon lezen

Wanneer u het nummer van uw mobiele telefoon wilt weergeven, drukt u in de inactieve stand op  $\fbox$  ne selecteer u Mijn nummer. Druk vervolgens op ox, selecteer Tonen en druk nogmaals op ox. Uw telefoonnummer wordt weergegeven als dit is opgeslagen op uw SIM-kaart. Als het nummer niet wordt weergegeven, selecteert u Nieuw en volgt u de aanwijzingen.

Als uw eigen nummer is opgeslagen in het telefoonboek, kunt u het nummer aflezen tijdens een gesprek. Zie "Het telefoonboek raadplegen" pagina 17.

#### Tijdens een gesprek kunt u...

#### Het luidsprekervolume aanpassen

Schuif de zijtoets tijdens een gesprek omhoog of omlaag om het volume respectievelijk te verhogen of te verlagen.

#### De microfoon uitschakelen

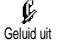

U kunt de microfoon muten zodat uw gesprekspartner u niet kan horen.

Druk tijdens een gesprek op OK,

selecteer Geluid uit en bevestig door op OK te drukken.

#### De microfoon inschakelen

h Geluid aan

Als u de microfoon tijdens een gesprek weer wilt inschakelen, drukt u op  $\bigcirc$ K, selecteert u Geluid aan en bevestigt u door

op OK te drukken. De microfoon is weer ingeschakeld.

#### Schrijven in het kladblok

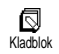

Het kladblok is een tijdelijk geheugen waarin u tijdens een gesprek een nummer kunt noteren. U doet dit door tijdens een

gesprek gewoon het gewenste nummer in te voeren. Wacht een paar seconden tot het nummer automatisch in het geheugen van het kladblok is opgeslagen. Wanneer het gesprek is beëindigd, drukt u op  $\bigcirc \infty$  om dat nummer te kiezen, op te slaan in het telefoonboek, enzovoort.

#### Het telefoonboek raadplegen

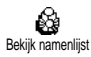

U kunt als volgt het telefoonboek raadplegen tijdens een gesprek:

1. Druk op OK, selecteer Bekijk namenlijst, druk op en blader omhoog of omlaag door de vermeldingen.

2. Druk tweemaal op 🖸 om terug te gaan naar het scherm dat aangeeft dat er een actief gesprek is.

# Andere beschikbare functies tijdens een gesprek

- Een naam toevoegen aan het telefoonboek (zie pagina 36),
- Een bericht (SMS) schrijven en verzenden via het telefoonboek of het kladblok (zie pagina 41),
- Een bericht lezen (zie pagina 43),
- De gesprekslijst raadplegen (zie pagina 46),
- De agenda raadplegen (zie pagina 47),
- Controleren of er berichten in de voicemailbox staan of toegang krijgen tot een spraakserver via het kladblok (zie pagina 65),
- DTMF-tonen verzenden naar een antwoordapparaat of een ander apparaat (zie pagina 65),
- Een tweede gesprek tot stand brengen (zie pagina 66).

# 3 • Menustructuur

De menu's bevatten alle functies van uw GSMtelefoon. Binnen de menu's wordt gebruikgemaakt van pictogrammen of lijsten. Druk op OK om toegang te krijgen tot een menu of submenu, ga naar links of rechts in een menu of omhoog en omlaag in een lijst en druk op OK om een invoer of keuze te bevestigen.

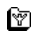

Andere diensten van uw netwerkaanbieder p65\*

Diensten + p65

- 💥 Dienstnummers p65
- WAP-services p61 0

Start / Navigeren / Mijn favorieten / Laatste pagina / Geavanceerd / Toegangsinstellingen

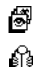

- Foto album p21
- Telefoonboeken p35
- Berichten p41  $\bowtie$

Een SMS verzenden p41 Samen met een bijlage / Een telefoonnummer toevoegen / Zend nu / Opslaan

Lees SMS p43 Ontvangen berichten / Opgeslagen berichten / Reset Tel. Boek

SMS-archief p44

SMS-instellingen p44

SMS-centrum / Handtekening / Bewaartijd / Antwoordpad / Afleverrapport / SMS automatisch opslaan

Reset p46 1

Netwerkinfo p45

Ontvangst / Filters / Regiocodes

- - E-mail p53
- Instellingen p54 Ŷ
  - Accountnaam / Netwerktoegang / Toegang tot de e-mailserver / Geavanceerd

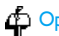

O

Ś

- Open mailbox p57
- Verstuur E-mail p55
- Bellijst p46

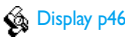

Reset p46

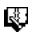

٩

V

Agenda p47

- Gebeurtenissen
- Weekoverzicht
- Maandoverzicht
- Wis verleden
- Extra's p49
- Stenenspel p50
- Gesprekstellers p50
- Euro p51
- Geheugenstatus p51
- Calculator p51
- Alarmklok p52
  - Instellingen p24

| Geluiden p24                                |
|---------------------------------------------|
| Signaaltype / Belvolume / Toetstonen /      |
| Minuutalarm / Agenda-alarm / Batterij leeg  |
| alarm / Alarm nieuwe SMS / Trilsignaal      |
| Display p22                                 |
| Screensaver / Verlichting / Animatie /      |
| Schermanimatie / Contrast                   |
| Beveiliging p25                             |
| Publieke namen / Gesprekken beperken /      |
| Wijzig codes / PIN-beveiliging              |
| Tijd en datum p27                           |
| Tijdweergave / Stel datum in / Formaat      |
| datum / Štel tijd in / Tijdzone / Zomertijd |
| Talen p28                                   |
|                                             |
| Sneltoetsen p29                             |
|                                             |
| Spraaksturing p31                           |
| Accessoires p28                             |
| Auto uitschakel / Auto opnemen              |
| Netwerk p31                                 |
| Weer registreren / Voorkeurslijst           |
|                                             |

Gespreksinstellingen p32 Gesprek in wacht / Toon tel. nr. / Actieve klep / Doorschakelen / Auto-herhaal / Elke toets opnem. / Mailboxen

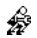

Snelle instellingen p33

\* Afhankelijk van het abonnement

# 4 • Display en afbeeldingen

Via de menu's Afbeeld. Album en Display kunt u afbeeldingen selecteren in een lijst en deze weergeven. Bovendien kunt u hier de duur van de verlichting, de schermanimaties, de schermbeveiliging en dergelijke instellen.

Druk in de inactieve stand op (OK) en selecteer Afbeeld. Album voor de eerste optie die wordt beschreven in dit hoofdstuk of op Instellingen en vervolgens op Display voor de tweede reeks opties.

#### Foto album

Via dit menu kunt u de afbeeldingen die zijn opgeslagen in uw mobiele telefoon beheren. U kunt ze bekijken, verwijderen en de naam ervan wijzigen. Wanneer u een van de beschikbare submenu's opent, worden de afbeeldingen die in uw telefoon zijn opgeslagen weergegeven als een tekstlijst. Wanneer u de grafische weergave wilt activeren, selecteert u een afbeelding in de lijst en drukt u rechts op de navigatietoets. Druk vervolgens op § (omhoog) of <sup>[S]</sup> (omlaag) om naar de volgende of vorige afbeelding te gaan, of druk links op de navigatietoets om terug te gaan naar de tekstlijst.

Wanneer u de naam van het bestand wilt wijzigen, selecteert u dat bestand in de lijst en drukt <u>u</u> tweemaal op  $\bigcirc \times$ . Selecteer Hernoemen en druk op  $\bigcirc \times$  voer een naam in en druk op  $\bigcirc \times$ .

De onderstaande tabel geeft een overzicht weer van de apparaten waarnaar bestanden kunnen worden verzonden en waarvan zij kunnen worden ontvangen, evenals de manieren om verbinding te maken.

| Apparaten                              | Bestandstype                     | Verzonden via | Zie                                        | Voorbeeld                                                                                             |  |
|----------------------------------------|----------------------------------|---------------|--------------------------------------------|----------------------------------------------------------------------------------------------------|--|
| Mobiel naar mobiel                     | EMS-animatie en<br>BMP-pictogram | SMS           | "Een SMS verzenden"<br>pagina 41.          | Verzonden door of<br>ontvangen van een<br>andere mobiele telefoon                                     |  |
|                                        | JPEG                             | E-mail        | "Bijlagen ophalen en<br>opslaan" pagina 58 | andere mobiele telefoon.                                                                              |  |
| Apparaten                              | Bestandstype                     | Verzonden via | Zie                                        | Voorbeeld                                                                                             |  |
| Pc naar mobiele<br>telefoon via e-mail | JPEG                             | E-mail        | "Bijlagen ophalen en<br>opslaan" pagina 58 | Foto's die met een digitale<br>camera zijn genomen,<br>bestanden die van internet<br>zijn gedownload. |  |

JPEG-afbeeldingen moeten de juiste omvang en indeling hebben om te kunnen worden opgeslagen en correct te kunnen worden weergegeven op uw mobiele telefoon. Raadpleeg "Bijlagen ophalen en opslaan" pagina 58 voor meer informatie over dit onderwerp.

#### Display

Deze optie van het menu Instellingen geeft u toegang tot alle opties met betrekking tot de display, inclusief het beheer van de schermbeveiliging.

#### Screensaver

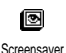

Hiermee kunt u de schermbeveiliging in- en uitschakelen. Wanneer de beveiliging is ingeschakeld, wordt in de inactieve stand een diavoorstelling

weergegeven van de JPEG-bestanden die u in de telefoon heeft opgeslagen en heeft geselecteerd (zie "Bijlagen ophalen en opslaan" pagina 58).

 Selecteer Instellingen > Display > Screensaver, druk op OK, druk vervolgens links of rechts op de navigatietoets om Aan te selecteren en druk ten slotte op OK. Selecteer een afbeelding in de lijst die wordt weergegeven door links of rechts op de navigatietoets te drukken (u kunt de selectie ongedaan maken met dezelfde toetsen) en druk vervolgens op om naar de volgende afbeelding te gaan. Als u de gewenste afbeeldingen heeft geselecteerd, drukt u op  $\bigcirc K$  om de schermbeveiliging in te schakelen.

Voor een diavoorstelling moet u verschillende afbeeldingen selecteren (maximaal 10). Wanneer u slechts één afbeelding selecteert als schermbeveiliging, wordt alleen deze afbeelding weergegeven.

- Selecteer Startvertraging en druk links of rechts op de navigatietoets om een waarde te kiezen tussen 1 en 5 minuten. In de inactieve stand wordt de screensaver gestart na verstrijking van de tijdslimiet dieu heeft ingesteld.
- Geef vervolgens bij Weergavetijd aan hoe lang de schermbeveiliging moet worden weergegeven (van 10 seconden tot 5 minuten) en druk op OK. De ingestelde tijd wordt toegepast tussen elke afbeelding van de diavoorstelling.

Achtergrondafbeeldingen worden automatisch uitgeschakeld wanneer u een bewerkingsscherm opent. Houd er ook rekening mee dat de schermbeveiliging automatisch wordt uitgeschakeld als u deze functie inschakelt.

#### Schermanimatie

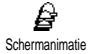

Met deze optie kunt u een schermanimatie inschakelen die wordt weergegeven in de inactieve stand. Druk links of rechts op de navigatietoets de beschikbare van om een pictogrammen weer te geven of druk op Willekeurig als u alle pictogrammen in willekeurige volgorde wilt weergeven. Druk vervolgens op (OK) om te bevestigen.

Als deze functie inschakelt, wordt de u schermbeveiliging automatisch uitgeschakeld.

#### Animatie

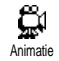

Hiermee kunt u de animatie in verschillende menu's inen uitschakelen

Door deze functie uit te schakelen, vergroot u de autonomie van uw telefoon.

#### Verlichting

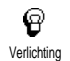

De verlichting wordt ingeschakeld wanneer u binnenkomende gesprekken of berichten ontvangt, wanneer u door lijsten en menu's bladert en dergelijke. In dit menu kunt u zowel de Helderheid van de verlichting (zeven niveaus) instellen als de Duur (van Uit tot 30 seconden). In beide gevallen drukt u op (OK) om te bevestigen.

Door deze functie uit te schakelen, vergroot u de autonomie van uw telefoon.

#### Contrast

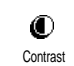

Hiermee kunt u een van de viif contrastniveaus instellen.

# 5 • Instellingen en snelle instellingen

Via het menu Instellingen kunt u uw telefoon aanpassen aan uw persoonlijke voorkeuren en de instellingen voor elke beschikbare functie wijzigen (geluiden, tijd en datum, toebehoren, enzovoort).

Via het menu Snelle instellingen kunt u diverse instellingen tegelijk wijzigen (zie pagina 33).

Druk in de inactieve stand op  $\bigcirc K$  en selecteer Instellingen of Snelle instellingen. Druk vervolgens op  $\bigcirc K$ om een functie of optie te selecteren en stel deze in volgens de instructies verderop in dit hoofdstuk. Druk op  $\bigcirc K$  om te bevestigen of  $\bigcirc$  om te annuleren.

#### Instellingen

#### Geluiden

Via dit menu kunt u het belvolume wijzigen, een belmelodie selecteren, alarmsignalen instellen en het trilsignaal activeren of deactiveren.

#### Belvolume

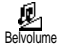

Het belvolume is standaard ingesteld op Midden. Druk links of rechts op de navigatietoets om het belvolume te

wijzigen van Stil naar Toenemend en gebruik een sneltoets om de modus Stil te activeren (zie pagina 29). De modus Stil is ook van toepassing op toetstonen.

#### Signaaltype

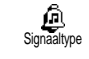

Via deze optie kunt u een belsignaal selecteren uit de beschikbare melodieën. Navigeer door de lijst door

omhoog of omlaag te bewegen en wacht twee seconden totdat de geselecteerde melodie wordt weergegeven (behalve bij een Mijn melodie: druk om deze weer te geven op  $\bigcirc$ K, selecteer Afspelen en druk vervolgens opnieuw op  $\bigcirc$ K). Druk op  $\bigcirc$ K om deze melodie als belsignaal te selecteren,  $\bigcirc$  om te annuleren, of ga door naar de volgende melodie.

*U* hoort de melodie niet als het belvolume op Uit staat of als de modus Stil is geactiveerd (zie pagina 16).

#### Gedownloade en eigen melodieën

Via het menu Mijn melodie kunt u melodieën opslaan die u heeft ontvangen via SMS, heeft gedownload van een website (zie hieronder) of heeft gekregen van een vriend.

Als u uw telefoon een persoonlijk tintje wilt geven, kunt u iMelodies downloaden van de website van uw netwerkaanbieder. Controleer vanaf uw pc de beschikbaarheid en voorwaarden van deze dienst op de website van uw netwerkaanbieder en volg de instructies om het gewenste belsignaal te downloaden via een SMS-bericht. U kunt met uw telefoon uitsluitend eentoons melodieën downloaden.

- Selecteer in het menu Signaaltype Mijn melodie en druk vervolgens op or om naar de lijst met eigen melodieën te gaan. Selecteer een van uw eigen melodieën en druk op or .
- 2. Selecteer Zend en druk op OK om de melodie te verzenden.

Deze dienst is afhankelijk van uw abonnement en u kunt alleen melodieën verzenden waarop geen auteursrecht rust. Om een via SMS verzonden melodie (zie pagina 41) te kunnen horen, moet de ontvanger beschikken over een mobiele telefoon van Philips.

 Als u een melodie ontvangt bij een SMS-bericht, selecteert u Opslaan om de melodie op te slaan als Mijn melodie en Hernoem of Wissen indien gewenst. Druk op or om te bevestigen.

#### Toetstonen

Coetstonen

Stelt u in staat de toetstonen te activeren/deactiveren. Zelfs als de toetstonen op Uit zijn gezet, worden DTMF weergegeven bij oproepen (zie pagina 65).

#### Minuutalarm

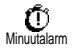

Stelt u in staat een alarm in te stellen dat 15 seconden voor het verstrijken van elke belminuut wordt weergegeven

(het alarm wordt door de beller niet gehoord). Hierdoor kunt u de duur van uw gesprekken beheren.

#### Agenda-alarm

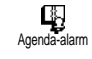

Stelt u in staat een alarm in te stellen voor afspraken die in uw agenda zijn geprogrammeerd.

In tegenstelling tot de alarmklok wordt dit alarm niet weergegeven als u uw telefoon uitschakelt.

#### Batterij leeg alarm

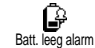

Stelt u in staat een alarm in te stellen dat waarschuwt wanneer de batterij opnieuw moet worden opgeladen.

#### Alarm nieuwe SMS

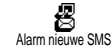

Stelt u in staat een alarm in of uit te schakelen dat waarschuwt wanneer u een SMS-bericht ontvangt.

Trilsignaal

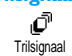

Stelt u in staat het trilsignaal voor oproepen te activeren/deactiveren.

### Display

Via dit menu kunt u alle functies en opties van de display instellen. Zie pagina pagina 21 voor uitgebreide informatie.

#### Beveiliging

Via dit menu kunt u uw telefoon beveiligen door gesprekken met bepaalde nummers te beperken, specifieke inkomende en uitgaande gesprekken te blokkeren, de beveiliging te activeren via PIN-codes en deze PIN-codes te wijzigen.

#### Publieke namen

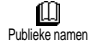

Stelt u in staat een lijst te beheren met zogenoemde Publieke namen en gesprekken met deze lijst te beperken via de optie Belbeperking.

Deze functie is afhankelijk van uw abonnement en vereist een PIN2-code (zie pagina 27).

Belbeperking

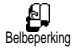

Stelt u in staat de beperkingen op de lijst Publiek te activeren/deactiveren. Als deze functie is geactiveerd, heeft u

alleen toegang tot de namen in de lijst Publiek en niet tot het Telefoonboek in het hoofdmenu.

Deze functie is afhankelijk van uw abonnement en vereist een PIN2-code (zie pagina 27).

#### Publieke namen

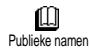

Stelt u in staat uw lijst Publieke namen te bekijken en te wijzigen. U kunt nieuwe namen invoeren of bestaande namen

wijzigen of wissen met behulp van uw PIN2-code.

Gebruik de optie <Nieuw> om de naam en het telefoonnummer van een nieuwe naam in te voeren (zie "Tekst of nummers invoeren" pagina 4). Selecteer vervolgens het type nummer: Telefoon, Fax of Data. De namen in deze lijst kunnen worden gewijzigd of gewist.

#### Gesprekken beperken

Gesprek beperk. Via dit menu kunt u het gebruik van uw telefoon beperken tot bepaalde geprekken door zowel uitgaande als

gesprekken door zowel uitgaande als inkomende gesprekken te blokkeren. Deze functie is netwerkafhankelijk en vereist een door uw netwerkaanbieder verstrekt wachtwoord.

Uitgaande gesprekken

Uitgaande gesprekken

Via het menu Uitgaand kunt u kiezen tussen Alle gesprekken, Internationaal en Buitenland (via de laatste optie kunt u vanuit het buitenland naar uw eigen

land bellen). U kunt de beperking van uitgaande gesprekken ook Deactiveren.

Via deze menu's kunt u, binnen elke beschikbare optie, Alle gesprekken, Gesprekken, Data-oproepen of Fax-oproepen blokkeren.

Inkomende gesprekken

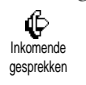

Via het menu Inkom. gesprek kunt u Alle of Indien roaming selecteren. Dit menu biedt ook toegang tot het menu Annuleren waarmee u de blokkering van

inkomende gesprekken kunt opheffen.

Via deze menu's kunt u, binnen elke beschikbare optie, Alle gesprekken, Gesprekken, Data-oproepen of Faxoproepen blokkeren. Status

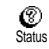

In elk submenu (Alle gesprekken, Indien roaming, enzovoort) kunt u via de optie Status aflezen of een type gesprek al dan niet is geblokkeerd.

#### Wijzig codes

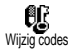

Stelt u in staat uw PIN 1-, PIN 2- en codes voor het beperken van gesprekken te wijzigen.

#### **PIN-beveiliging**

PIN-beveiliging

Stelt u in staat de PIN-beveiliging bij het aanzetten van uw telefoon te activeren/deactiveren Als de PIN-

code is ingeschakeld, wordt u gevraagd uw PIN-code in te voeren als u de telefoon aanzet.

Als uw PIN-code is gedeactiveerd, kunt u deze niet wijzigen.

#### PIN2-code

Afhankelijk van uw SIM-kaart kan voor sommige functies en opties een geheime PIN2-code vereist zijn. Dit is een tweede geheime code van vier tot acht tekens die wordt verstrekt door uw netwerkaanbieder. Als u drie keer een onjuiste PIN2-code invoert, wordt uw SIM-kaart geblokkeerd. Om de blokkering op te heffen, moet u een PUK2-code aanvragen bij uw netwerkbeheerder of leverancier. Als u tien keer achtereen een onjuiste PUK-code invoert, wordt de SIM-kaart permanent geblokkeerd. Neem als dit gebeurt contact op met uw netwerkaanbieder of leverancier.

#### Tijd en datum

Via dit menu kunt u de tijd en datum, tijdzone en zomertijd instellen en de tijdweergave wijzigen.

#### Tijdweergave

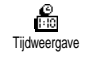

Stelt u in staat de tijd in de inactieve stand Analoog of Digitaal weer te geven door links of rechts op de navigatietoets te drukken. In beide gevallen drukt u op  $\bigcirc K$  om te bevestigen.

#### Stel datum in

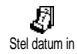

Stelt u in staat de datum in te stellen door de juiste numerieke toetsen in de drukken (u kunt de datum ook instellen door omhoog en omlaag te gaan).

#### Formaat datum

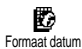

Stelt u in staat om een van de twee beschikbare datumweergaves te selecteren, Westers of Thais. Druk op  $\bigcirc (M)$  om te bevestigen.

#### Tijdzone

De tijdzone en zomertijd moeten als eerste worden ingesteld. Controleer vervolgens opnieuw de datum en tijd als deze eerder werden ingesteld. Wij raden u aan een atlas of encyclopedie te raadplegen om na te gaan in welke tijdzone u zich bevindt.

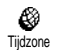

De optie Tijdzone stelt u in staat om de tijdzone waarin u zich bevindt in te stellen op basis van de GMT

(Greenwich Meridian Time). Beweeg omhoog of omlaag om de instelling te selecteren die overeenkomt met uw land, bijvoorbeeld GMT + 00:00 als u in het Verenigd Koninkrijk woont en GMT + 01:00 als u in Nederland, Frankrijk of Duitsland woont.

#### Zomertijd

Deze instelling is alleen van belang in landen die een zomer- en wintertijd kennen.

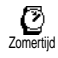

Via deze optie kunt u de zomertijd Aan (in de zomertijd) of Uit (in de wintertijd) zetten door links of rechts

op de navigatietoets te drukken. Omdat deze instelling invloed heeft op de datum- en tijdoptie, moet deze als eerste worden ingesteld. Als de zomertijd aan staat en u de tijd instelt op 12:00, wordt deze automatisch gewijzigd naar 13:00 als de optie uit wordt gezet.

#### Stel tijd in

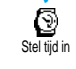

Stelt u in staat de tijd in te stellen door de juiste toetsen in te drukken, of op links of rechts op de navigatietoets te drukken om de tijd minuut voor minuut te verhogen of verlagen.

#### Talen

Via dit menu kunt u een taal selecteren voor alle menutekst. U opent dit menu door in de inactieve stand lang op 0: te drukken.

#### Accessoires

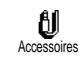

Dit menu wordt geopend als er voor het eerst een accessoire (zie pagina 76) wordt aangesloten. Via het menu kunt u alle gebruiksparameters van het accessoire instellen.

#### Auto uitschakel

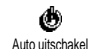

Stelt u in staat de telefoon automatisch uit te laten schakelen binnen 30 seconden, vijf minuten, drie uur of direct nadat het contactslot van de auto is uitgezet.

#### Auto opnemen

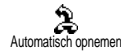

Stelt u in staat het automatisch opnemen van inkomende gesprekken te selecteren. U kunt een vertraging voor het automatisch opnemen instellen van vijf tot 15 seconden.

#### Sneltoetsen

In plaats van door de verschillende menu's en lijsten te navigeren, kunt u functies rechtstreeks toegankelijk maken door deze te koppelen aan een sneltoets. De functie wordt dan onmiddellijk geactiveerd wanneer u de desbetreffende toets lang indrukt.

U kunt alleen de toetsen 🔡 tot en met 死 programmeren, aangezien de toetsen O: (taal selecteren) en 😨 (voicemailbox afluisteren) zijn voorgedefinieerd en niet kunnen worden gewijzigd.

- Als u een sneltoets wilt instellen, drukt u op OK, selecteert u Instellingen > Sneltoetsen en drukt u tot slot op OK.
- Selecteer een toets van 2 tot en met 9 en druk op 08.
- Navigeer door de lijst om de functie te selecteren die u aan de toets wilt koppelen. Druk op om om uw keus te bevestigen.

Als de geselecteerde toets al is ingesteld, kunt u deze opnieuw programmeren: druk tweemaal op (), selecteer Wijzigen en druk op (). Hierdoor wordt de lijst met beschikbare functies geopend.

 U gebruikt de sneltoetsen door in de inactieve stand lang op de toets te drukken die aan de gewenste functie is gekoppeld. U kunt ook sneltoetsen instellen voor spraakgestuurd kiezen (zie "De gesprekslijst wissen" pagina 15). Afhankelijk van uw netwerkaanbieder kunnen naast en bepaalde sneltoetsen worden voorgedefinieerd en geblokkeerd om herprogrammeren te voorkomen.

U kunt de sneltoetsen  $(\underline{2}, \underline{z})$  tot en met  $(\underline{9}, \underline{z})$  toewijzen aan de functies in de volgende tabel.

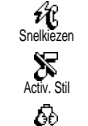

Activ. Autonoom

Draait het bijbehorende nummer uit het Telefoonboek.

Activeert de stille modus (trilsignaal aan, belvolume uit).

Activeert de autonome modus, waarin batterijvermogen wordt bespaard (animatie uit, trilsignaal uit, verlichting uit, belvolume middel).

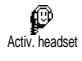

Activ. headset

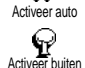

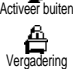

Activeert de instellingen voor de headset (belvolume middel, elke toets opnemen). Activeert de instellingen voor in de auto

(belvolume hoog, elke toets opnemen).

Activeert de instelling voor buitenshuis (belvolume hoog).

Activeert de vergaderingsmodus (trilsignaal aan, belvolume en alle toetstonen uit).

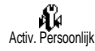

Activeert de persoonlijke instellingen.

Herhaal nummer

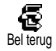

Kiest het nummer van de laatst ontvangen oproep.

Kiest het laatst gebelde nummer.

Naar voicemail

Schakelt alle oproepen door naar de voicemailbox.

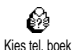

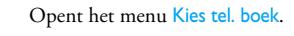

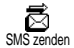

Opent het menu Berichten.

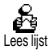

Geeft de berichtenlijst weer.

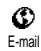

Opent het menu E-mail voor toegang tot de mailboxen.

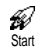

Start een WAP-sessie.

Afhankelijk van abonnement

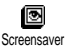

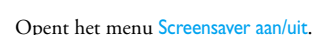

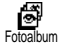

Opent het menu Afbeeld. Album.

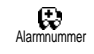

Ë

Nieuwe afspraak

0

Totaalkosten

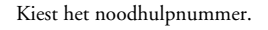

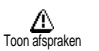

Geeft de afsprakenlijst uit het menu Agenda weer.

Opent het menu Nieuwe afspraak van de agenda.

Geeft de totale kosten van uitgaande gesprekken weer.

Afhankelijk van abonnement

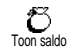

Geeft het resterende beltegoed weer.

Afhankelijk van abonnement

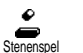

Opent het menu Stenenspel.

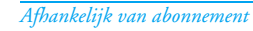

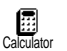

Biedt rechtstreekse toegang tot de calculator.

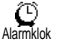

Opent het menu Alarm.

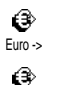

-> Furo

Biedt rechtstreekse toegang tot de Euro-converter (naar valuta).

Biedt rechtstreekse toegang tot de Euro-converter (van valuta).

#### Spraaksturing

Via het menu Spraaksturing kunt u snel specifieke functies activeren. In plaats van een sneltoets te programmeren, voert u een spraaklabel. U activeert dan de gewenste functie door het bijbehorende woord uit te spreken. U kunt een spraaklabel toewijzen aan de functies die worden ondersteund door de sneltoetsen (zie pagina 29).

- Als u een spraaklabel wilt instellen, drukt u op OK, selecteert u Instellingen > Spraaksturing en drukt u vervolgens op OK.
- Selecteer <Nieuw>, druk op OK en navigeer vervolgens door de lijst om de functie te selecteren waaraan u een spraaklabel wilt toewijzen. Druk op OK om uw keus te bevestigen.
- Zodra Druk op OK en spreek verschijnt, volgt u de aanwijzingen op de display. Als u wordt gevraagd uw spraaklabel op te nemen, controleert u of u zich in een rustige omgeving bevindt, kiest u een kort en eenvoudig woord en spreekt u dit duidelijk uit.
- 4. Via het volgende carrouselmenu kunt u het spraaklabel Wissen of afspelen, de functie wijzigen die aan dit spraaklabel is gekoppeld of het label wijzigen dat voor deze functie wordt gebruikt.

- Herhaal de bovenstaande stappen om meer spraaklabels toe te voegen. Druk vervolgens kort op <sup>C</sup> om terug te gaan naar het vorige menu of lang om terug te gaan naar de inactieve stand.
- Als u een functie wilt activeren via het spraaklabel, houdt u in de inactieve stand OK ingedrukt en spreekt u het opgenomen spraaklabel uit.

Als spraaklabel opgenomen woorden kunnen te allen tijde worden weergegeven, gewijzigd of gewist. U kunt ook een spraaklabel instellen voor spraakgestuurd kiezen.

De duur van een spraaklabel is twee seconden. U kunt maximaal 15 spraaklabels definiëren voor functietoegang en spraakgestuurd kiezen.

#### Netwerk

Via dit menu kunt u de verbinding tussen uw telefoon en het netwerk controleren, de beschikbare netwerken handmatig registreren en uw voorkeursnetwerken beheren. Weer registreren

Oprieuw registreren Biedt u een lijst met de beschikbare netwerken in het gebied als de handmatige modus is geselecteerd. Selecteer het netwerk waarbij u zich wilt laten registreren en druk op ( ) om te bevestigen.

#### Voorkeurslijst

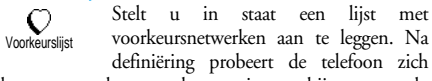

volgens uw voorkeuren te laten registreren bij een netwerk.

#### Gespreksinstellingen

Via dit menu kunt u alle gespreksopties instellen (doorschakelen, in de wacht, enzovoort).

#### Actieve klep

Als deze functie actief is, kunt u een inkomend gesprek aannemen door eenvoudigweg de telefoon open te klappen. Bij het ophangen wordt het einde van de communicatie aangegeven door een signaal.

Oproepen weigeren is in dit geval niet mogelijk, aangezien u de telefoon moet openklappen om de  $\mathfrak{D}$ toets te bereiken en de oproep bandmatig te weigeren.

#### Doorschakelen

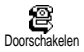

Stelt u in staat om inkomende gesprekken door te schakelen naar uw mailbox of een nummer (of dit nu in

uw Telefoonboek staat of niet) en is van toepassing op: Data-opr., Gesprekken en Fax-oproepen.

Voordat u deze optie activeert, moet u de nummers van uw voicemailboxen invoeren (zie "Mailboxen" pagina 33). Deze functie is afhankelijk van uw abonnement en anders dan de functie Doorverbinden, die van toepassing is wanneer er een of meerdere gesprekken worden gevoerd.

#### Altijd

Als de optie Altijd wordt geactiveerd, worden alle inkomende oproepen doorgeschakeld.

Waarschuwing! Als u deze optie selecteert, ontvangt u geen enkel gesprek totdat u de functie weer uitschakelt.

#### Voorwaardelijk

Via deze optie kunt u kiezen onder welke omstandigheden u inkomende gesprekken wilt doorschakelen. Er zijn drie opties beschikbaar: Geen antwoord (u heeft niet op de oproep gereageerd), Onbereikbaar (uw netwerk is niet beschikbaar) of Als bezet (u bent al aan de telefoon en uw abonnement biedt niet de optie Gesprek in wacht of u heeft deze niet geactiveerd). Elke optie kan afzonderlijk worden ingesteld.

Nadat u Voorwaardelijk of Altijd heeft geselecteerd, kunt u kiezen of u gesprekken wilt omleiden naar uw voicemailbox of een ander telefoonnummer of de functie Doorschakelen annuleren.

#### Status

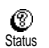

Stelt u in staat de status van alle doorgeschakelde oproepen te bekijken.

#### Mailboxen

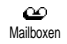

Dit menu stelt u in staat uw mailboxnummers in te voeren als deze niet beschikbaar zijn op uw SIM-kaart.

In sommige gevallen zult u twee nummers moeten invoeren: één nummer om uw mailbox te beluisteren, en een tweede nummer om oproepen naar door te schakelen. Neem voor meer informatie over dit onderwerp contact op met uw netwerkaanbieder.

#### Auto-herhaal

Automatisch opnieuw kiezen Stelt u in staat de functie Auto-herhaal te activeren/deactiveren. Als Auto-herhaal is ingeschakeld en de lijn bezet is, blijft uw telefoon dit nummer automatisch kiezen

totdat een verbinding tot stand is gebracht of totdat het maximale aantal pogingen (10) is bereikt. De telefoon geeft één signaal weer aan het begin van elke poging en een speciaal signaal als de verbinding is geslaagd.

De tijd tussen de pogingen wordt na elke poging verlengd.

#### Elke toets opnem.

Elke toels opnem. Stelt u in staat een gesprek aan te nemen door op een willekeurige toets te drukken, met uitzondering van  $\mathcal{Y}$ ,

die wordt gebruikt om een oproep te weigeren.

#### Gesprek in wacht

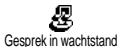

Stelt u in staat om de optie Gesprek in wacht te activeren/deactiveren en is van

toepassing op: Status, Alle gesprekken, Gesprekken, Faxoproepen en Data-oproepen.

Als deze optie actief is, hoort u een signaal als iemand u probeert te bellen terwijl u al iemand aan de lijn heeft.

Deze functie is afhankelijk van uw abonnement. Neem contact op met uw netwerkaanbieder.

#### Toon tel. nr.

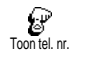

Stelt u in staat uw identiteit al dan niet bekend te maken aan uw gesprekspartner. Via de optie Status kunt u nagaan of deze functie is geactiveerd.

Deze functie is afhankelijk van het netwerk en uw abonnement. Neem contact op met uw netwerkaanbieder.

#### Snelle instellingen

Deze functie biedt u toegang tot een groep vooraf gedefinieerde instellingen, waarmee u uw telefoon snel kunt aanpassen aan gewijzigde omstandigheden. Als u bijvoorbeeld Vergadering selecteert, wordt uw belvolume naar stil gezet, wordt het trilsignaal geactiveerd en worden de toetstonen uitgeschakeld (de overige functies worden geregeld volgens de door u gekozen instellingen). Als uw vergadering voorbij is, selecteert u Persoonlijk om terug te keren naar uw gewone instellingen.

U kunt snelle instellingen ook koppelen aan een sneltoets (zie pagina 29).

#### Snelle instellingen

Waarschuwing! \* De in de eerste kolom vermelde instellingen zijn standaardinstellingen (gemaakt in de fabriek). Aangezien al deze parameters kunnen worden gewijzigd, kunnen ze afwijken van de hieronder vermelde instellingen. In beide gevallen (of u parameters heeft gewijzigd of niet), worden deze instellingen opgeslagen in het menu-item Persoonlijk en zijn ze van toepassing op elk vak van de tabel.

| Profielen              | Persoonlijk | ¥ <sup>₽</sup> | Autonoom | <b>P</b><br>Buiten | Vergadering |
|------------------------|-------------|----------------|----------|--------------------|-------------|
| Trilsignaal            | Aan*        | Aan            | Uit      |                    | Aan         |
| Belvolume              | Middel*     | Stil           | Middel   | Hoog               | Stil        |
| Toetstonen             | Aan*        | Uit            |          |                    | Uit         |
| Agenda-alarm           | Aan*        | Uit            |          |                    |             |
| Batterij leeg<br>alarm | Aan*        | Uit            |          |                    |             |
| Alarm nieuwe<br>SMS    | Aan*        | Uit            |          |                    |             |
| Verlichting            | 10 sec*     |                | Uit      |                    |             |
| Elke toets             | Uit*        |                |          |                    |             |
| opnemen                |             |                |          |                    |             |
| Animatie               | Aan*        |                | Uit      |                    |             |

\* persoonlijke instelling

#### Accessoire-instellingen

Bij het aansluiten van een accessoire komen de in de onderstaande tabel beschreven instellingen ook beschikbaar in het menu Snelle instellingen.

Als het accessoire weer wordt losgekoppeld, keert de telefoon terug naar de snelle instelling Persoonlijk (zie bovenstaande tabel).

| Accessoires   | Headset | Adapter voor        |
|---------------|---------|---------------------|
| Profielen     | ø       | sigarettenaansteker |
|               | Headset | of snellader        |
| Trilsignaal   |         | Uit                 |
| Belvolume     | Middel  | Hoog                |
| Toetstonen    |         |                     |
| Agenda-alarm  |         |                     |
| Batterij leeg |         |                     |
| alarm         |         |                     |
| Alarm nieuwe  |         |                     |
| SMS           |         |                     |
| Verlichting   |         | Aan                 |
| Elke toets    | Aan     | Aan                 |
| opnemen       |         |                     |
| Animatie      |         |                     |
| LED's         |         |                     |
## 6 • Telefoonboeken

Voor alle bewerkingen die in dit hoofdstuk worden beschreven, moet u het relevante telefoonboek hebben geselecteerd: het telefoonboek op de SIM-kaart of in de telefoon.

In dit hoofdstuk wordt het beheer van telefoonboeken beschreven. Zie "Gesprekken en berichten" pagina 40 voor meer informatie over het kiezen van nummers en het verzenden van berichten.

Uw mobiele telefoon heeft twee telefoonboeken. Het SIM-telefoonboek bevindt zich op de SIM-kaart en het aantal nummers dat u kunt opslaan, hangt af van de capaciteit van de kaart.

De capaciteit van de SIM-kaart is afhankelijk van het type kaart. Neem contact op met uw leverancier voor volledige informatie over dit onderwerp.

Het tweede telefoonboek is geïntegreerd in het geheugen van de mobiele telefoon en kan maximaal 299 namen bevatten met verschillende soorten informatie, zoals hierna wordt beschreven.

Het telefoonboek op uw telefoon deelt de capaciteit en het geheugen van de telefoon met de agenda en het afbeeldingenalbum. Als zodanig zijn beide functies onderling afhankelijk van elkaar: hoe meer namen u toevoegt, des te minder afspraken u kunt opslaan en omgekeerd. U kunt maximaal 299 namen en afspraakkaarten opslaan.

Wanneer u wilt controleren hoeveel geheugen nog vrij is in de telefoon, drukt u in de inactieve stand op (M) om het hoofdmenu te openen en selecteert u Extra's > Geheugen.

## Telefoonboek

r

In SIM

In het menu Telefoonboek kunt u een van de twee beschikbare telefoonboeken selecteren: het telefoonboek op de SIM-kaart of het telefoonboek in de telefoon. Wanneer u nieuwe namen invoert in het telefoonboek, worden deze toegevoegd aan het telefoonboek dat u in dit menu heeft geselecteerd.

## Telefoonboek op de SIM-kaart

 Druk
 op
 OK
 en
 selecteer

 Telefoonboek
 > Tel.boek
 instell.
 > Kies

 tel.
 boek.
 Druk vervolgens links of

 rechts op de navigatietoets om het telefoonboek op de
 SIM-kaart te selecteren. Namen die u heeft toegevoegd

 aan dit telefoonboek kunt u vervolgens kopiëren naar
 het telefoonboek in de telefoon.

Wanneer u de inhoud van uw SIMtelefoonboek kopieert naar uw telefoon (zie hierna), kunt u nog steeds

het telefoonboek op de SIM-kaart gebruiken, hoewel er wel minder informatievelden zijn. Zie "Namen toevoegen aan het telefoonboek" pagina 36 voor een volledige beschrijving van het telefoonboek op de SIMkaart en voor een beschrijving van de manier waarop u er namen aan kunt toevoegen.

U kunt slechts één telefoonboek tegelijk beheren op de mobiele telefoon en de informatie met betrekking tot het andere telefoonboek wordt genegeerd. Wanneer u bijvoorbeeld in beide telefoonboeken de vermelding "Smid" heeft en u deze naam uit het telefoonboek in de telefoon verwijdert, blijft de vermelding ongewijzigd op de SIM-kaart.

## Telefoonboek in de telefoon

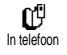

Het telefoonboek in de telefoon is standaard geselecteerd. Dit telefoonboek kan maximaal 299 namen bevatten en

kan in één bewerking opnieuw worden ingesteld met de optie Reset tel. boek. Afhankelijk van de capaciteit van de SIM-kaart kunt u vervolgens namen die zijn toegevoegd aan dit telefoonboek, kopiëren naar het SIMtelefoonboek (zie "Kopiëren naar SIM" pagina 39).

Als u een SIM-kaart voor het eerst gebruikt, volgt u de standaard-installatieprocedure voor de SIM-kaart zoals beschreven in pagina 8 en gaat u vervolgens naar het gedeelte "Namen toevoegen aan het telefoonboek" hierna.

## Namen toevoegen aan het telefoonboek

## Op de SIM-kaart

Ga als volgt te werk om een naam toe te voegen aan het telefoonboek op de SIM-kaart:

- 1. Druk op 🖻 om het telefoonboek te openen, selecteer Nieuw en druk vervolgens op OK.
- 2. Voer de gewenste naam en vervolgens het bijbehorende nummer in en druk op OK.

Een nummer kan uit maximaal 40 cijfers bestaan, afhankelijk van de SIM-kaart. Wanneer u alle nummers (ook de lokale) invoert met het internationale toegangsnummer, het landnummer en het netnummer, kunt u de nummers kiezen vanuit elke locatie.

 Selecteer het type voor het nummer dat u aan de naam\_toewijst: Telefoon, Fax of Data en druk op OK om deze naam te bevestigen en in het telefoonboek op te slaan.

## In de telefoon

Het telefoonboek in uw mobiele telefoon heeft meer informatievelden dan het telefoonboek op de SIMkaart en biedt:

- Velden voor voor- maximaal 20 tekens en achternamen
- Nummervelden (mobiel, werk, enzovoort)

maximaal 40 cijfers en 1 "+"

- Extra velden maximaal 50 tekens (e-mail en notitie)
- Groepsselectie

U kunt maximaal 299 records aanleggen met elk maximaal vijf numerieke velden (bijvoorbeeld twee mobiele nummers en drie zakelijke nummers voor dezelfde naam) <u>die</u> u kiest uit de maximaal zeven velden.

- Druk op OK, selecteer Telefoonboek > Nieuw en druk vervolgens op OK.
- 2. Voer achtereenvolgens de gewenste achter- en voornaam in en druk op OK.

U kunt een van beide naamvelden leeg laten, maar niet beide. Druk op 👓 om terug te gaan naar het vorige veld.

- Selecteer in de carrousel voor het nieuwe veld het gewenste gesprekstype (Mobiel, Fax, Data, Pager, Thuis, Werk) of een van de twee alfanumerieke velden (Aantekening, E-mail) en voer de gewenste tekst of het gewenste nummer in. Druk vervolgens op OK om de nieuwe record op te slaan.
- 4. Selecteer vervolgens desgewenst de groep waarin u deze naam wilt opnemen en druk op or om te bevestigen. Door achtereenvolgens Telefoonboek, Tel.boek instell. en Config. groep te selecteren, kunt u een specifieke melodie en afbeelding koppelen aan elke beschikbare groep en kunt u de groepen hernoemen. Druk in alle gevallen op or om de instellingen of wijzigingen op te slaan (zie "Een gesprek beantwoorden en

beëindigen" pagina 13 voor volledige informatie). Wanneer u een oproep krijgt van een persoon die is gekoppeld aan een groep, wordt de melodie en/ of de afbeelding die u voor deze groep heeft gedefinieerd automatisch afgespeeld en/ of weergegeven.

## Eigen telefoonnummer

Het item "Mijn nummer" dat in het telefoonboek verschijnt, moet uw eigen telefoonnummer(s) bevatten. Als dit niet het geval is, voert u uw mobiele nummer(s) en andere relevante informatie in.

Desgewenst kunt u alle velden van "Mijn nummer" leeg laten, maar u kunt dit item niet verwijderen.

## Namen bewerken en beheren

Als u namen heeft opgeslagen in uw telefoonboek, drukt u in de inactieve stand op  $\fbox$  om het telefoonboek te openen. U kunt naar een naam in het telefoonboek zoeken door op de juiste alfanumerieke toets te drukken (druk bijvoorbeeld tweemaal op B...voor de letter "U"). De eerste naam die met deze letter begint, wordt in de lijst geselecteerd. Afhankelijk van het telefoonboek dat u heeft geselecteerd, heeft u nu toegang tot de volgende opties, of tot sommige van deze opties:

- bellen
- voice dial koppelen
- snelkiezen
- type veranderen
- bericht verzenden
  standaard maken

verander naam

wissen

- kopiëren naar telefoon
- kopiëren naar SIM
- weergeven
- opnemen in een groep

## Op de SIM-kaart

Selecteer een naam in het telefoonboek op de SIMkaart en druk op OK om toegang te krijgen tot een van de volgende opties:

- Wissen om de geselecteerde naam en het geselecteerde nummer te verwijderen,
- Veranderen om de geselecteerde naam en alle bijbehorende gegevens te wijzigen,
- Kopie naar Tel. om de geselecteerde naam en alle bijbehorende informatie te kopiëren naar het telefoonboek in uw telefoon.

## In de telefoon

#### Een veld toevoegen

- Als u een nieuw veld wilt toevoegen aan een bestaande record, selecteert u de desbetreffende naam, selecteert u Tonen en drukt u op OK.
- Selecteer <<u>Nieuw></u> en druk op (OK). Kies het type veld dat u wilt toevoegen en druk op (OK). Voer het nummer of de tekst in en druk op (OK) om de wijzigingen op te slaan.

3. Herhaal stap 1 en 2 om maximaal zes velden toe te voegen aan dezelfde record. Druk kort op om terug te gaan naar het vorige menu of houd deze toets langer ingedrukt om terug te gaan naar de inactieve stand.

Nummers en tekst worden weergegeven op volgorde van de datum waarop zij zijn toegevoegd. Het eerste fax- of telefoonnummer dat u invoert, wordt bet standaardnummer. Als zodanig verschijnt dit nummer op de eerste positie in de lijst. Zie "Instellen als standaard" pagina 39 als u van een ander nummer bet standaardnummer wilt maken. U kunt alfanumerieke velden (notities en e-mail) alleen wijzigen of verwijderen.

## De inhoud van een veld wijzigen

- 1. Als u de inhoud van een veld in een bestaande record wilt wijzigen, selecteert u de desbetreffende naam, drukt u op (OK), selecteert u Tonen en drukt u nogmaals op (OK).
- Selecteer vervolgens het veld dat u wilt wijzigen in de lijst, druk op OK, selecteer Tonen en druk nogmaals op OK. De details van het geselecteerde veld verschijnen op de display (ingevoerd nummer, vinkje als dit het standaardnummer is, pictogram voor het gesprekstype, enzovoort). Druk op OK om de volgende carrousel te openen.

 Selecteer in de carrousel die verschijnt de optie Veranderen en druk op OK. Breng de gewenste wijzigingen aan en druk op OK om deze op te slaan.

#### Een veldtype wijzigen

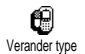

Als u een veldtype van een bestaande record wilt wijzigen, herhaalt u de stappen 1 tot en met 3 van het gedeelte

"De inhoud van een veld wijzigen". Selecteer vervolgens Verander type in het carrouselmenu, selecteer het nieuwe gesprekstype en druk op  $\bigcirc K$  om uw keuze te bevestigen.

Als u uw SIM-telefoonboek heeft gekopieerd naar uw telefoon, kan bij sommige nummers worden aangegeven dat er geen type aan is toegewezen ("Geen") en staat er geen pictogram naast. U kunt deze nummers alleen wijzigen. Volg de procedure hieronder om een type voor deze nummers te definiëren of om het type van een ander opgeslagen nummer te wijzigen.

#### Een veld verwijderen

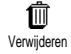

Als u een veldtype uit een bestaande record wilt verwijderen, herhaalt u de stappen 1 tot en met 3 van het gedeelte

"De inhoud van een veld wijzigen". Selecteer vervolgens Wissen in het carrouselmenu en druk op  $\bigcirc$  om te bevestigen.

#### Instellen als standaard

Standaard maken

Het eerste nummer dat u invoert wanneer u een nieuwe record maakt, wordt het standaardnummer. Dit

verschijnt boven in de veldenlijst en wordt automatisch gebeld wanneer u op de opneemtoets drukt of wanneer u op  $\bigcirc$  drukt en de optie Bellen of Zend bericht kiest. Als u het standaardnummer wilt wijzigen (als u bijvoorbeeld het zakelijke nummer in plaats van het privé-nummer wilt instellen als standaardnummer), herhaalt u de stappen 1 tot en met 3 van het gedeelte "De inhoud van een veld wijzigen". Selecteer vervolgens Maak standaard in het carrouselmenu en druk op  $\bigcirc$  om te bevestigen.

#### Kopiëren naar SIM

Kopiëren naar SIM Kopiëren naar SIM telefoon verandert. Als u telefoonhoek altijd actueel wanneer u een ander telefoonboek kiest of een andere telefoon gebruikt.

Als u een nummer wilt kopiëren naar het telefoonboek op de SIM-kaart, herhaalt u de stappen 1 tot en met 3 van het gedeelte "De inhoud van een veld wijzigen". Selecteer vervolgens Kopie naar SIM en druk op  $\bigcirc K$ .

## 7 • Gesprekken en berichten

Het menu Telefoonboek bevat informatie met betrekking tot de namen die in het geselecteerde telefoonboek zijn opgeslagen.

Als er telefoonboeken zijn met verschillende vermeldingen, kan de inhoud van het menu Telefoonboek wisselen.

Met de opties in het menu Berichten kunt u de berichten in uw voicemailbox beheren, evenals SMSberichten die u wilt lezen of verzenden. Verder kunt u de instellingen beheren voor alle berichten, inclusief uitgezonden berichten. U kunt alle berichten tegelijk verwijderen met de opdracht Reset.

### Een nummer kiezen

#### Nummer voor noodgevallen

Alarmnummer

Met het alarmnummer belt u de alarmcentrale. Meestal kunt u dit nummer ook al bellen als u nog geen PIN-code heeft ingevoerd.

Afhankelijk van de aanbieder kan het noodnummer ook worden gebeld wanneer er geen SIM-kaart is geplaatst. 112: het Europese alarmnummer (voor GB ook: 999).

- Als u dit nummer wilt bellen, voert u dit in de actieve stand in door op de desbetreffende toetsen te drukken of drukt u op OK en selecteert u Telefoonboek > Bekijk namenlijst > Alarmnummer.
- 2. Druk op 📞 om het nummer te kiezen en druk op 🖉 om op te hangen.

## Ander telefoonnummer

#### Een nummer invoeren

Voer in de inactieve stand een telefoonnummer in door op de desbetreffende toetsen te drukken. Druk op  $\bigcirc$  om het nummer te kiezen en druk op  $\bigcirc$  om op te hangen.

Wanneer u op  $\bigcirc K$  drukt, krijgt u toegang tot een 'carrousel' waarin u dit nummer kunt bellen, kunt opslaan of een SMS kunt verzenden.

#### Een naam selecteren

- 1. Druk op 🔳 en selecteer de gewenste record.
- 2. Als u het telefoonboek op de SIM-kaart heeft geselecteerd:
- Als de record is geselecteerd, drukt u op  $\bigvee$  om te kiezen of
- Druk tweemaal op  $\bigcirc K$  om de volgende carrousel te openen, selecteer Bellen en druk op  $\bigcirc K$  om het nummer te kiezen.

- 3. Als u het telefoonboek in de telefoon heeft geselecteerd:
- Als u het standaardnummer wilt bellen:
- Als de record is geselecteerd, drukt u op 🕔 om te kiezen of
- Druk op OK om de recordcarrousel te openen en selecteer vervolgens Bellen.
- Als u een ander nummer wilt bellen, kiest u Tonen zodra de record is geselecteerd en kiest u een gesprekstype in de lijst (Mobiel, Thuis, enzovoort). Druk op OK om de volgende carrousel te openen en selecteer Bellen.

Druk in de inactieve stand op een toets van  $(2\pi)$  tot en met  $(9\pi)$  en houd deze ingedrukt om het bijbehorende nummer

te kiezen (zie "Snelkiezen" pagina 15): de verbinding wordt tot stand gebracht. Druk op 🖉 om op te hangen.

## Berichten

Naast een telefoongesprek voeren, kunt u met deze telefoon ook tekstberichten verzenden (SMSberichten), samen met een melodie of een "emoticon" (facultatief). Deze korte berichten kunt u naar iedereen sturen, of de persoon in uw telefoonboek staat of niet. Het bericht wordt na ontvangst op de display van de mobiele telefoon van de ontvanger weergegeven.

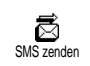

#### Met de optie Zend bericht in het menu Berichten kunt u:

- een standaardtekst of een kort zelf geschreven tekstbericht sturen naar iemand,
- het laatst gezonden bericht zo nodig bewerken en opnieuw verzenden,
- een iMelody, een vooraf gedefinieerd geluid, een animatie of een afbeelding toevoegen aan het bericht.

De standaard-SMS-berichten worden achter elkaar weergegeven. Bij Bel me aub terug op... kunt u bijvoorbeeld een vooraf geconfigureerd bericht selecteren dat uw nummer bevat, als dit het eerste nummer is in de optie Mijn nummer (zie hierboven).

## Een SMS verzenden

#### Naar een naam in de lijst

Naar het standaardnummer als er verschillende nummers zijn (telefoonboek in de telefoon) of naar een uniek telefoonnu<u>m</u>mer (telefoonboek op de SIM-kaart)

- 1. Druk op a , selecteer de gewenste naam en druk op OK.
- Selecter Zend SMS en druk op (OK), selecteer het type bericht dat u wilt verzenden en druk op (OK). Typ het bericht, sluit desgewenst een afbeelding of een geluid bij en selecteer vervolgens Zend nu of Opslaan (zie hierna).

# Naar het nummer van uw keuze (alleen namenlijst van de telefoon)\_\_\_\_

- Druk op Druk vervolgens op K, selecteer Tonen en druk op K.
- 2. Selecteer het gewenste nummer en druk op (OK).
- 3. Ga verder zoals beschreven in stap 2 van het vorige gedeelte.

#### Naar een willekeurige naam

Als u een kort bericht wilt verzenden naar iemand van wie het nummer niet in uw telefoonboek staat, drukt u op  $\bigcirc K$  en selecteert u achtereenvolgens Berichten, Zend SMS en Nieuw. Voer het telefoonnummer in waarnaar u het bericht wilt verzenden en druk op  $\bigcirc K$ . Volg daarna de aanwijzingen hierboven voor het verzenden van een bericht.

#### Samen met een bijlage

Met deze functie kunt u een geluid, pictogram of animatie toevoegen aan uw bericht. Afhankelijk van het type bestand dat u wilt bijvoegen, selecteert u Toevoeg grafiek om een bitmapafbeelding of een animatie mee te sturen en/of Voeg geluid toe om een melodietje mee te sturen. Selecteer het gewenste submenu en selecteer vervolgens een van de beschikbare opties in de lijst die verschijnt. Druk daarna op OK om te bevestigen en het bestand aan het bericht toe te voegen. U kunt maximaal twee bijlagen van twee verschillende typen aan een SMS toevoegen. Animaties en afbeeldingen sluiten elkaar uit. Als u eerst een animatie selecteert en daarna een afbeelding, wordt alleen de afbeelding meegenomen en omgekeerd.

Sommige pictogrammen, animaties en geluiden zijn vooraf gedefinieerd en worden standaard bij uw mobiele telefoon geleverd. Persoonlijke afbeeldingen en geluiden, bijvoorbeeld die u via SMS of e- mail heeft ontvangen en daarna heeft opgeslagen in de daarvoor bestemde menu's, verschijnen automatisch in de submenu's "Mijn ..." (Mijn melodie, Mijn animatie, enzovoort). U kunt via SMS geen eigen items verzenden die onder het auteursrecht vallen.

#### Een telefoonnummer toevoegen

Met deze optie kunt u vanuit het telefoonboek een telefoonnummer invoegen in een bericht (bijv. "Martin bellen op nummer 12345678"). Selecteer Voeg tel.nr. toe en vervolgens de naam die hoort bij het telefoonnummer dat u wilt toevoegen. Als u een naam uit het telefoonboek selecteert waar meerdere nummers bij horen, selecteert u het gewenste nummer en drukt u op OK om het nummer automatisch in het bericht in te voegen.

#### Zend nu

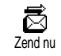

Hiermee kunt u het huidige bericht verzenden zodra u dit heeft ingevoerd (zie pagina 4 voor meer informatie over het invoeren van tekst en cijfers). Druk op  $(\mathbf{OK})$  om te bevestigen.

#### Opslaan

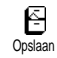

Hiermee kunt u het huidige bericht en het eventueel gekoppelde pictogram en melodietje opslaan. Druk op OK om te bevestigen.

## Lees SMS

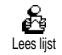

Met de optie Lees SMS in het menu Berichten kunt u de lijst met SMSberichten raadplegen die u heeft opgeslagen en ontvangen, en die eerst

zijn opgeslagen op uw SIM-kaart. Vervolgens kunt u deze berichten met verschillende opties rechtstreeks op uw mobiele telefoon beheren.

#### Ontvangen berichten

De berichten die u heeft ontvangen en al heeft gelezen, worden aangeduid met . De berichten die u heeft ontvangen maar nog niet heeft gelezen, worden aangeduid met een envelop. Selecteer een bericht en druk op om het te lezen. Druk op terwijl het bericht wordt weergegeven om de volgende opties weer te geven:

- Antwoord om de afzender een bericht terug te sturen,

- Doorschakelen om het geselecteerde bericht door te sturen (kies de ontvanger in het telefoonboek of voer handmatig het telefoonnummer in),
- Wissen om het geselecteerde bericht te verwijderen,
- Opslaan nummer om het nummer van de afzender op te slaan als dat aan het bericht is gekoppeld,
- Melodie opslaan om een melodie die was meegestuurd met het SMS-bericht op te slaan (zie "Gedownloade en eigen melodieën" pagina 24),
- Plaatje opslaan om een of meer afbeeldingen en/of animaties die waren meegestuurd met het bericht op te slaan,
- Nr. Onttrokken om een nummer te onttrekken dat (tussen dubbele aanhalingstekens) in het bericht zelf was opgenomen (er kunnen meer nummers worden opgenomen en onttrokken),
- Bellen om de afzender van het bericht te bellen (afhankelijk van de aanbieder),
- Naar archief om gelezen berichten op te slaan in het geheugen van de telefoon. U kunt de opgeslagen berichten vervolgens raadplegen door op OK te drukken en Berichten, SMS Archief te selecteren.

Wanneer u een bericht naar de archieflijst verplaatst, wordt het uit de lijst met gelezen SMS-berichten verwijderd.

 Bewerken om een bericht in de map Lees of SMS Archief aan te passen en dit bericht opnieuw naar iemand te verzenden (u kunt een afbeelding of geluid toevoegen). Als er een afbeelding of geluid is toegevoegd aan het bericht dat u wilt bewerken, moet u dit eerst scheiden en opslaan in het afbeeldingenalbum of in het menu Mijn melodie van de lijst met belsignalen (zie pagina 42).

#### **Opgeslagen berichten**

De berichten die u heeft verzonden, worden in de normale stand aangeduid met  $\bigcirc$  en in de stand voor automatisch opslaan van SMS-berichten met een pictogram van een mailbox. Selecteer het gewenste bericht en druk op  $\bigcirc$  om het te lezen. Druk op  $\bigcirc$  d als het bericht wordt weergegeven om toegang te krijgen tot de opties die hiervoor zijn beschreven in "Ontvangen berichten", zoals de optie om het nummer van de beller op te slaan.

#### Reset Tel. Boek

Hiermee kunt u alle berichten verwijderen van de lijst Lees SMS (berichten op de SIM-kaart) of SMS-archief (berichten in de telefoon) in het menu Berichten.

## SMS wissen

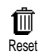

U kunt de hele SMS-lijst in één keer wissen door Druk op  $\bigcirc K$  en selecteer achtereenvolgens <u>Bellijst</u> en <u>Reset</u>. Druk nogmaals op  $\bigcirc K$  als u de SMSlijst opnieuw wilt instellen. Het is nuttig om de SMS-lijst te wissen, omdat u zo geheugenruimte kunt vrijmaken om nieuwe berichten op te slaan.

## SMS-archief

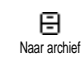

Hiermee kunt u alle gelezen berichten die u heeft opgeslagen raadplegen. U slaat een bericht op door de optie SMS

automatisch opslaan in te schakelen (zie pagina 45) of door een ontvangen bericht te selecteren, tweemaal op  $\bigcirc$ K te drukken en Naar archief te selecteren.

## SMS-instellingen

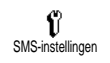

Met de opties in dit menu, die hierna worden beschreven, kunt u uw SMS aanpassen.

#### SMS-centrum

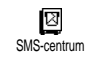

Hiermee kunt u uw standaard SMScentrum selecteren. Als dit niet beschikbaar is op de SIM-kaart, moet u het nummer van uw SMS-centrum invoeren.

#### Handtekening

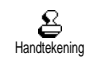

Hiermee kunt u uw SMS ondertekenen. De handtekening bestaat uit het standaardnummer dat is

opgeslagen bij "Mijn nummer". Deze handtekening wordt aan het einde van het bericht verzonden. De

lengte van het feitelijke bericht wordt daardoor beperkt. U kunt de handtekening bewerken, wijzigen en opslaan.

#### Bewaartijd

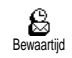

Hiermee kunt u opgeven hoe lang uw bericht moet worden bewaard in uw SMS-centrum. Dit is handig wanneer

de ontvanger geen verbinding heeft met het netwerk (en uw bericht dus niet onmiddellijk kan ontvangen).

## Afhankelijk van het abonnement

#### Antwoordpad

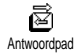

U kunt deze optie, waarmee u het nummer van uw SMSberichtencentrum kunt verzenden met

het bericht, in- of uitschakelen. De ontvanger van uw bericht kan dan antwoorden via uw SMS-centrum in plaats van zijn of haar centrum. Hiermee verhoogt u de verzendsnelheid.

#### Afhankelijk van het abonnement

#### Afleverrapport

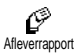

U kunt deze optie, die ervoor zorgt dat u een schriftelijk bericht krijgt wanneer uw SMS-bericht is aangekomen, in- of uitschakelen.

#### Afhankelijk van het abonnement

#### SMS automatisch opslaan

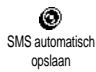

Hiermee kunt u het automatisch opslaan van berichten in het menu SMS-archief in- of uitschakelen.

## Netwerkinfo

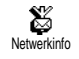

In dit menu kunt u de ontvangst van SMS-berichten die door het netwerk naar alle abonnees worden verzonden,

in- of uitschakelen. Wanneer deze optie is ingeschakeld, luistert uw mobiele telefoon als het ware naar berichten die regelmatig worden verzonden naar alle abonnees in het netwerk.

#### Ontvangst

Hiermee kunt u de ontvangst van berichten die naar mobiele telefoons worden uitgezonden, in- of uitschakelen. Wanneer u Aan selecteert, moet u een of meer filters definiëren, zoals hierna is beschreven.

#### Filters

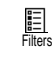

Hiermee kunt u opgeven welk type berichten u wilt ontvangen. Als u een nieuw type wilt definiëren, selecteert u

<Nieuw>, voert u de code in die u van de aanbieder heeft gekregen en koppelt u er desgewenst een naam aan. Als u een bestaand type selecteert in de lijst, kunt u dit wijzigen of verwijderen. U kunt maximaal vijftien verschillende typen in de lijst invoeren. Neem contact op met de aanbieder voor meer informatie over de codes die horen bij de verschillende typen.

#### Regiocodes

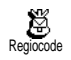

Hiermee kunt u opgeven welk type berichten permanent wordt weergegeven op het inactieve scherm.

Als u gebruikmaakt van deze functie, moet u het berichttype zowel in het menu Regio code als het menu Filters invoeren.

#### Bellijst

Dit menu geeft u toegang tot een lijst met uitgaande en inkomende gesprekken, evenals een overzicht van pogingen om een nummer automatisch opnieuw te kiezen en gespreksdetails. De gevoerde gesprekken, en de gemiste en de ontvangen oproepen worden in chronologische volgorde weergegeven, waarbij het recentste bericht bovenaan staat. Wanneer de bellijst leeg is, staat op het scherm de tekst Lijst leeg.

## Display

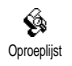

Druk op  $\bigcirc$ K, selecteer Bellijst en druk tweemaal op  $\bigcirc$ K om de bellijst weer te geven. Druk nogmaals op  $\bigcirc$ K om de datum, de tijd, het nummer en de gespreksstatus van het geselecteerde gesprek weer te geven en om te kijken of het een gemaakt of een ontvangen gesprek was. Druk op  $\bigcirc K$  om toegang te krijgen tot een carrousel waarmee u deze contactpersoon kunt bellen, een SMS kunt verzenden, het geselecteerde gesprek kunt verwijderen of het gekoppelde nummer kunt opslaan.

U heeft rechtstreeks toegang tot de gesprekslijst door S in de inactieve stand te verplaatsen. U kunt ook een record selecteren in de gesprekslijst en drukken op G om het bijbehorende nummer te kiezen.

## Reset

Druk op (OK) en selecteer achtereenvolgens Bellijst en Reset. Druk op (OK) als u de bellijst opnieuw wilt instellen.

## 8 • Agenda en extra's

Uw mobiele telefoon is voorzien van een Agenda waarin u uiteenlopende afspraken, waaronder vergaderingen, kunt plannen.

Afspraken kunnen op diverse manieren worden bekeken (dag-, week- en maandoverzicht), op elk moment worden gewijzigd of gewist en met een specifieke frequentie worden herhaald. De "Agendaalarm" (zie pagina 25) waarschuwen u door middel van een signaal als het tijd is voor de afspraak (bijvoorbeeld vijf minuten voor een vergadering).

Het is ook mogelijk gegevens uit te wisselen of uw agenda te synchroniseren door aansluiting van uw telefoon op een extern apparaat via een USB-kabel.

Het menu Extra's biedt handige hulpprogramma's, zoals een calculator, een alarmklok, tellers waarmee u uw gesprekskosten kunt bijhouden, een memofunctie en spraakopname.

## Agenda

## Een nieuwe afspraak maken

Via dit menu kunt u afspraken maken en deze opslaan in uw agenda. Voorbeelden van gebeurtenissen zijn Vergaderingen, Vakanties of Taken. Als u het alarm van de agenda activeert (zie pagina 25) wordt u door een signaal gewaarschuwd wanneer een afspraak moet plaatsvinden.

- 1. Druk op OK, selecteer Agenda > Afspraken en druk op OK.
- 2. Selecteer  $\langle Nieuw \rangle$  en druk op  $\bigcirc K$ .
- 3. Selecteer het type afspraak dat u wilt maken (Vakantie, Vergadering, Taak) en druk op OK.
- Voer de begin- en einddatum en de tijd van de afspraak in en druk op OK, voer de tekst voor de afspraak in (bijvoorbeeld 'lunchen met S) en druk op OK.
- 5. Het menu Alarm instellen herinnert u aan afspraken door middel van een alarm op een door u gekozen tijdstip. Beweeg naar links of rechts om het Alarm voor deze gebeurtenis in te stellen en druk op OK.

Dit menu heeft alleen betrekking op Vergaderingen-en Taken. De herinnering is afhankelijk van de tijd die op de display wordt weergegeven. Denk eraan dat deze tijd wordt bijgewerkt wanneer een tijdzone wordt overschreden (zie "Tijd en datum" pagina 27).

- 6. Beweeg naar links of rechts om de optie Herhaal afspr. voor deze afspraak in te stellen en druk op  $\overrightarrow{OK}$ .
- De afspraken worden weergegeven op volgorde van begindatum en tijd. Ga terug naar de afsprakenlijst,

- houd 🖸 ingedrukt om terug te gaan naar de inactieve stand, of
- herhaal stap 2 tot 7 om een nieuwe afspraak te maken.

De agenda deelt het geheugen van de mobiele telefoon met andere functies (telefoonboek, afbeeldingenalbum, enzovoort). Hierdoor staan alle functies in verband met elkaar. Hoe meer afspraken u creëert, des te minder namen, memo's of afbeeldingen u kunt opslaan. U kunt maximaal 299 afspraken + namen opslaan.

Als "Lijst vol" op de display wordt weergegeven, moet u een afspraak (of naam) wissen om een nieuwe te kunnen maken. Als u het beschikbare geheugen van uw telefoon wilt controleren, drukt u op OK, selecteert u Extra's en vervolgens Geheugenstatus.

## Een afspraak wijzigen

#### Een afspraak wijzigen

Wijzigen

Bij het creëren van een afspraak zijn sommige velden niet beschikbaar om het proces sneller te laten verlopen. Deze velden komen beschikbaar als u die afspraak wilt wijzigen.

 Als u een afspraak wilt wijzigen, drukt u op OK en selecteert u Agenda > Afspraken. Selecteer vervolgens de gewenste afspraak en druk op OK.  Als uw telefoon de details van de geselecteerde afspraak weergeeft, drukt u op OK, selecteert u Wijzigen en drukt u nogmaals op OK.

Als u een herhaalde afspraak wijzigt, worden alle voorkomende gevallen van die afspraak gewijzigd. Druk in dit geval op  $\bigcirc \mathbb{K}$  om te bevestigen.

3. Wijzig informatie naar wens en zoals hierboven beschreven.

#### Een afspraak wissen

#### Eén enkele afspr<u>aa</u>k wissen

- Druk op (OK) om het hoofdmenu te openen, selecteer Agenda > Afspraken, selecteer de gewenste afspraak en druk tweemaal op (OK).
- 2. Selecteer Wissen en druk op (OK) om te bevestigen.

#### Een herhaalde afspraak wissen

Door een eerder optreden van die afspraak te selecteren

- Druk op OK en selecteer Agenda > Afspraken, selecteer een eerder optreden van de afspraak en druk op OK.
- Als de details van de afspraak verschijnen, drukt u op OK selecteert u Wissen en drukt u op OK om te bevestigen. Alleen de eerdere optredens van de geselecteerde afspraak worden gewist.

Door een toekomstig optreden te selecteren

- Druk op OK om het hoofdmenu te openen, selecteer Agenda > Afspraken, selecteer vervolgens het toekomstige optreden van een afspraak en druk op OK.
- Als de details van de afspraak verschijnen, drukt u op OK selecteert u Wissen en drukt u op OK om te bevestigen. Alle optredens van de geselecteerde afspraak worden gewist.

#### Eerdere afspraken wissen

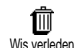

U kunt ook afspraken uit het verleden wissen door Wis verleden te selecteren op het eerste niveau van het menu Agenda. Dit doet u als volgt:

- Druk op OK, selecteer Agenda > Wis verleden, en druk op OK.
- 2. Voer de begindatum (in verleden of toekomst) in van waaraf alle eerdere afspraken moeten worden gewist en <u>druk op</u> OK.
- 3. Druk op (OK) om te bevestigen. In dit geval worden alle afspraken voorafgaand aan deze datum gewist.

Als u alle in uw agenda ingestelde afspraken wilt wissen, voert u een begindatum in die enkele jaren in de toekomst ligt (bijvoorbeeld 12/31/2010). Op deze manier weet u zeker dat alle afspraken voorafgaand aan deze datum tegelijk worden gewist.

#### Overzichten van afspraken

Het Dagoverzicht, Weekoverzicht en Maandoverzicht geven alle in uw agenda opgeslagen afspraken weer in het geselecteerde formaat. Als u afspraken in een overzicht wilt w<u>eerg</u>even, doet u het volgende:

- 1. Druk op (OK), selecteer Agenda > selecteer het door u gewenste overzicht en druk op (OK).
- Nadat u de weergave heeft geopend, beweegt u naar links of rechts om de vorige of volgende dag, week of maand weer te geven.
- Druk op OK om de lijst met overeenstemmende afspraken weer te geven of een nieuwe lijst te creëren.

#### Tijdzone

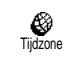

Het wisselen van tijdzones is nodig als u veel reist, maar let erop dat dit gevolgen heeft voor de alarmweergave

van uw agenda: de alarmtijden worden bijgewerkt op basis van de tijd die op de display wordt weergegeven (zie "Tijd en datum" pagina 27).

#### Extra's

Via dit menu kunt u de Gesprekstellers, Memo, Alarmklok, Calculator en een Stenenspel beheren.

### Stenenspel

Dit menu is mogelijk afhankelijk van uw abonnement. Om die reden kunnen het pictogram en de inhoud variëren.

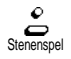

Dit menu biedt toegang tot een spel waarbij u stenen moet breken met behulp van een bal en een racket. Als u de

laatste steen heeft gebroken, gaat u naar het volgende niveau. U speelt het spel met de volgende toetsen:

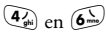

- ) Om naar links of rechts te bewegen
- \*\*) en (#)
- Om de bal naar links of rechts te gooien

- (10)
- Om het spel tijdelijk stop te zetten. De pauzetijd is beperkt tot twee minuten, daarna keert de display terug naar de inactieve stand en is het spel verloren.

## Gesprekstellers

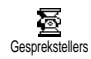

Via dit menu kunt u de kosten en duur van uw gesprekken beheren.

Totale gespr. tijd

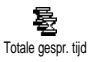

Selecteer deze optie en druk op (OK) om de duur van Uitgaande of Inkomende gesprekken te tonen of resetten. Totaalkosten (afhankelijk van abonnement)

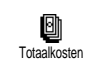

**G** Reset

Õ

Toon saldo

Stelt u in staat de totale gesprekskosten weer te geven en de teller te resetten. Deze functie kan beveiligd zijn door middel van een PIN- of PIN2-code Geeft na opgave van het tarief weer hoe veel kosten u heeft gemaakt.

Stelt u in staat de huidige Totaalkosten te resetten naar 0. Voor deze functie is een PIN2-code vereist.

Stelt u in staat het overgebleven beltegoed te bekijken (in vergelijking met een eerder ingestelde limiet).

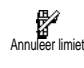

Kostenlimiet

Ð

Beltarie

Stelt u in staat de kostenlimiet te annuleren. Deze functie kan beveiligd zijn door middel van een PIN- of PIN2-code (afhankelijk van uw abonnement).

Stelt u in staat de in het menu Toon saldo gebruikte kostenlimiet in te voeren.

Stelt u in staat om het tarief per eenheid in te voeren of te wijzigen. Voer eerst de gebruikte munteenheid in (maximaal drie tekens) en vervolgens de kosten per eenheid. Einde gesprek informatie (afhankelijk van abonnement)

(i) Einde gespr. info Stelt u in staat om de weergave van de duur en/of kosten voor elk gesprek na beëindiging van het gesprek te activeren/deactiveren.

Laatste gesprek informatie (afhankelijk van abonnement)

Ltste gespr. Info

Via dit menu kunt u de duur en/of kosten van uw laatste gesprek weergeven.

#### Geheugenstatus

Geheugenstatus Geheugenstatus Via dit menu kunt u het beschikbare geheugen van uw telefoon in procenten weergeven. Het geheugen van de telefoon wordt gedeeld door diverse functies (afbeeldingen, eigen melodieën, enzovoort). Druk

(afbeeldingen, eigen melodieën, enzovoort). Druk op  $\overrightarrow{OK}$  om te controleren hoeveel van het totale geheugen op dit moment wordt gebruikt en druk opnieuw op  $\overrightarrow{OK}$  om de lijst te openen.

Als 'Lijst vol' verschijnt als u een nieuw item opslaat of u geheugenruimte wilt vrijmaken, moet u een item (bijvoorbeeld een naam of afspraak) verwijderen om een nieuw item te kunnen maken of toevoegen.

#### Euro

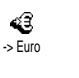

۲

Furo ->

Het menu ->Euro stelt u in staat een bedrag om te rekenen naar euro's door het bedrag in te voeren en op  $\overbrace{OK}$  te drukken.

Het menu Euro-> stelt u in staat een bedrag een bedrag in euro's om te rekenen door het bedrag in te voeren en op  $\bigcirc$  (K) te drukken.

De voor de omrekening gebruikte munteenheid is afhankelijk van het land waarin uw abonnement loopt. De Euro converter is een abonnementsoptie en alleen beschikbaar in landen die gebruikmaken van de euro.

## Calculator

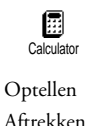

Dit menu biedt de volgende functies:

Door op de 💽 te drukken. Door tweemaal op de 💽 toets te drukken.

Vermenigvuldigen Door driemaal op de 👀-toets te drukken.

| Delen         | Door vier maal op de $(*_{\mathcal{D}}^{+})$ -toets te drukken. |
|---------------|-----------------------------------------------------------------|
| Is gelijk aan | Door op de 🖽 -toets<br>te drukken.                              |

Voer de cijfers in via het toetsenpaneel. De calculator rekent tot twee cijfers achter de komma en rondt af naar boven. Druk op C om cijfers te corrigeren. Houd 0!ingedrukt voor de komma. Houd C tweemaal ingedrukt om terug te gaan naar de inactieve stand.

#### Alarmklok

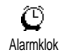

Via dit menu kunt u de alarmklok instellen. Selecteer Extra's > Alarmklok

en druk vervolgens links of rechts op de navigatietoets om de alarmklok te activeren. Voer de tijd in, druk op  $\bigcirc$ K en selecteer:

- Eens activeert het alarm op een ingesteld tijdstip op een ingestelde dag,
- Dagelijks activeert het alarm op een ingesteld tijdstip op elke dag van de week,
- Op werkdagen activeert het alarm op een ingestelde tijd op werkdagen.

Selecteer vervolgens een alarmsignaal: de zoemer, een melodie of een opgeslagen memo-opname en druk op  $\bigcirc$  om uw keus te bevestigen.

Het alarm wordt ook geactiveerd als uw telefoon is uitgeschakeld, maar NIET als het belvolume op Uit staat (zie pagina 24). U kunt de alarmweergave stopzetten door op een willekeurige knop te drukken.

## 9 • E-mail

Als u geen e-mail in uw telefoonabonnement heeft, moet u een e-mailaccount aanvragen (telefonisch of via internet vanaf een computer). U heeft de informatie over de instellingen dan van uw aanbieder ontvangen. In dat geval krijgt u alle parameters van uw interneten/of netwerkaanbieder zoals hierna beschreven en moet u deze invoeren zoals opgegeven.

Als e-mail wel in uw abonnement zit, *hoeft u alleen* uw gebruikersnaam, uw wachtwoord en het e-mailadres van uw e-mailaccount in te voeren.

Uw mobiele telefoon is uitgerust met een e-mailtoepassing waarmee u e-mailberichten kunt verzenden en ontvangen, zoals op een pc (u kunt ook een bijlage toevoegen, bijvoorbeeld een JPEGafbeelding). Vervolgens kunt u de e-mailberichten doorsturen naar iemand anders en de bijlagen opslaan in uw mobiele telefoon.

Deze functie is afhankelijk van uw abonnement en geldt specifiek voor uw internetaanbieder. Uw mobiele telefoon ondersteunt ze als ze deel uitmaken van uw abonnement. Neem contact op met uw internetaanbieder voor meer informatie over beschikbaarheid en tarieven. Voor de mailboxen 1 en 2 gelden dezelfde opties en instellingen, en de naam van de e-mails kan worden gewijzigd. Wanneer u deze mailboxen verschillend configureert, heeft u twee verschillende e-mailadressen/ toegangsmogelijkheden vanaf uw mobiele telefoon. Zie de tekentabel op pagina 6 voor het invoeren van tekst, cijfers en speciale tekens zoals @ en %.

Zoals u hierna ziet, moet u twee soorten instellingen configureren voordat u de e-mailfunctie kunt gebruiken: de instellingen die u van de netwerkaanbieder heeft gekregen en die nodig zijn om een verbinding te maken met het netwerk (zie "Netwerktoegang"), en de instellingen die u krijgt van de e- mail-aanbieder om verbinding te maken met de server van deze aanbieder (zie "Toegang tot de emailserver").

Mogelijk is uw telefoon vooraf geconfigureerd. In dat geval zijn de meeste parameters al ingesteld en hoeft u deze niet te wijzigen (behalve de gegevens voor Gebruikersnaam, Wachtwoord en E-mailadres, die u zelf moet opgeven wanneer u een e- mailaccount maakt).

In sommige gevallen is uw netwerkaanbieder ook uw e-mail-aanbieder.

#### Instellingen

#### Accountnaam

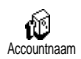

Via dit menu kunt u de namen van de beschikbare e-mailaccounts wijzigen.

Mogelijk is er vooraf een e-mailaccount geconfigureerd met de naam van uw aanbieder. In dat geval kan de naam niet worden gewijzigd.

- 1. Druk op OK, selecteer E-mail > Mailbox I > Instellingen > Accountnaam en druk op OK.
- Voer in de alfanumerieke teksteditor de nieuwe naam in en druk op OK.

## Netwerktoegang

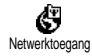

In dit menu kunt u de GSM-instellingen die u van de netwerkaanbieder heeft gekregen, invoeren of wijzigen. Het gaat om de volgende instellingen: Tel. Nr., Auto verbreek, Gebruikersnaam, Wachtwoord.

In het veld Tel. Nr. voert u het telefoonnummer in dat uw internetaanbieder u heeft gegeven en dat nodig is om een verbinding tot stand te brengen. Druk links of rechts op de navigatietoets om de volgende optie te selecteren:

- ISDN Nummer als u een ISDN-nummer voor de internetaanbieder wilt invoeren, <u>OF</u>

- Analoog Nr. als u een analoog nummer wilt invoeren. Druk vervolgens op OK.

Neem contact op met uw internetaanbieder voor meer informatie over het type nummer dat u moet selecteren.

In het veld Auto verbreek. geeft u aan hoe lang de inactiviteit mag duren voordat de netwerkverbinding (als daarvan sprake is) automatisch wordt verbroken. Druk links of rechts op de navigatietoets om een waarde tussen 3 en 10 minuten te selecteren en druk op  $\bigcirc$  om te bevestigen.

De duur van inactiviteit die leidt tot het automatisch verbreken van de verbinding, wordt bepaald door het ontbreken van uitwisselingen met het netwerk (verbinding maken, een e-mail verzenden, verbinding verbreken).

De gegevens bij Gebruikersnaam en Wachtwoord heeft u zelf opgegeven toen u uw account registreerde. Voer deze gegevens exact in zoals u eerder heeft gedaan.

## Toegang tot de e-mailserver

De menu's die in dit gedeelte worden beschreven, bevatten de instellingen die u nodig heeft om via uw mobiele telefoon verbinding te maken met de e-mailserver van uw internetaanbieder. De meeste parameters krijgt u van de internetaanbieder en moet u precies zo invoeren.

- Druk op OK, selecteer achtereenvolgens E-mail, Mailbox I en Instellingen, en druk op OK.
- Selecteer E-mail server en druk op (OK). U moet de volgende velden invullen: POP3 adres, SMTP adres, Gebruikersnaam, Wachtwoord en E-mail adres.

In het veld POP3 adres voert u het IP- of DSN-adres van de POP3-server in, dat wordt gebruikt om e- mails te **ontvangen**.

In het veld SMTP adres voert u het IP- of DSN-adres van de SMTP-server in, dat wordt gebruikt om e- mails te verzenden.

In sommige gevallen kunt u zelf een gebruikersnaam, wachtwoord en een e-mailadres opgeven wanneer u zich aanmeldt voor een account. Voer deze gegevens exact in zoals u eerder heeft gedaan.

## Geavanceerd

De menu's die in dit gedeelte worden beschreven, bevatten geavanceerde instellingen die mogelijk al zijn geconfigureerd, zodat u ze in principe niet hoeft te wijzigen.

Neem contact op met uw internetaanbieder als de velden in deze menu's leeg zijn of als u problemen ondervindt bij het tot stand brengen van een verbinding.

Dit menu bevat de volgende velden: POP3 poort, SMTP poort, DNS adres, SMTP authent.

In het veld POP3 poort voert u het nummer in van de POP3-poort die wordt gebruikt om e-mails te ontvangen en in het veld SMTP poort voert u het nummer in van de SMTP-poort die wordt gebruikt om e-mails te verzenden.

In het veld DNS adres voert u het DNS-adres in van het externe gegevensnetwerk waarmee u verbinding wilt maken. Met de optie SMTP authent. schakelt u het verificatieproces bij de SMTP-server in of uit.

In de meeste Europese landen moet deze menuoptie zijn uitgeschakeld. Uw e-mails worden NIET verzonden als deze optie is ingeschakeld. Neem contact op met uw aanbieder voor meer informatie.

## E-mails schrijven en verzenden

Verstuur E-mail

Met de opties in het menu Verstuur E-mail kunt u e-mails naar een of meer ontvangers tegelijk verzenden en daarbij eventueel een

bijlage zoals een JPEG-afbeelding meesturen. Na ontvangst kunnen uw berichten worden doorgestuurd en kunnen de bijlagen worden weergegeven met de juiste software.

## Naar een of meer ontvangers

1. Druk op OK en selecteer achtereenvolgens E- mail en Mailbox I of Mailbox 2, afhankelijk van de mailbox die u wilt gebruiken. Selecteer Verstuur E-mail en druk op OK.

2. Ga omlaag om Voeg adres toe te selecteren en druk op OK om de lijst te openen.

Als u het telefoonboek op de SIM-kaart selecteert, heeft u geen toegang tot de e-mailadressen, maar wordt er wel een bewerkingsvenster geopend waarin u een adres kunt invoeren. Zie "Telefoonboek" pagina 35 voor meer informatie over het selecteren van een telefoonboek.

- Selecteer een naam in de lijst en druk op OK om deze toe te voegen aan uw adressenlijst of druk op O om te annuleren en terug te gaan naar het vorige submenu.
- Als u weer terug bent in de lijst Contactpersoon, drukt u op OK om het e- mailadres te wijzigen of te verwijderen uit de lijst, of selecteert u Voeg adres toe en drukt u op OK om het telefoonboek weer te openen en nieuwe namen toe te voegen aan de adressenlijst.
- 5. Herhaal stap 2 tot en met 4 om alle gewenste ontvangers toe te voegen.
- Selecteer Tekst invoeren en druk op OK. Voer vervolgens het onderwerp van uw e-mail in (u kunt dit veld ook leeg laten) en druk op OK.

 Voer in het volgende venster de tekst van uw e-mail in (u kunt dit veld ook leeg laten). Druk op OK als u gereed bent om de e-mail te verzenden.

Zie "Tekst of nummers invoeren" pagina 4 voor meer informatie over het invoeren van tekst. Als u het menu Verstuur E-mail afsluit voordat u de e-mail heeft verzonden, wordt de inhoud van de e-mail verwijderd en niet opgeslagen.

- 8. Selecteer Mail aanpassen en druk op OK als u de inhoud van uw e- mail wilt wijzigen. Hiermee komt u terug in stap 2: volg de instructies van hieraf op om de lijst met ontvangers aan te vullen en uw e- mail te verzenden.
- Selecteer Zend nu en druk op (OK) om uw e- mail te verzenden. De mobiele telefoon maakt verbinding met de internetserver, verzendt uw e- mail naar de namen in de adressenlijst en verbreekt de verbinding.

U kunt deze bewerking annuleren door op de toets te drukken en deze ingedrukt te houden. De verbinding met het netwerk wordt verbroken, het e-mailmenu wordt gesloten en de telefoon gaat terug naar de inactieve stand. De verbinding wordt ook verbroken wanneer u het menu Instellingen opent tijdens een actieve verbinding. In dit geval gaat de e-mail verloren. Afhankelijk van de gespreksinstellingen die u heeft geconfigureerd (zie "Gesprek in wacht" pagina 33), kunt u gesprekken ontvangen tijdens een e-mailverbinding. Als u in dit geval een binnenkomend gesprek accepteert, schakelt de telefoon over naar het gespreksscherm en wordt het e- mailmenu gesloten. De telefoon gaat naar de inactieve stand wanneer u ophangt.

## Met een bijlage

- 1. Herhaal de stappen 1 tot en met 7 die hiervoor zijn beschreven. Selecteer Koppel bijlage en druk op (OK).
- 2. Er wordt een lijst met de beschikbare JPEGbestanden weergegeven. Selecteer de afbeelding die uw wilt verzenden en druk op (OK).

Ukunt slechts één JPEG-bestand tegelijk bijvoegen. Als u het menu Verstuur F- mail sluit voordat u de e-mail heeft verzonden, wordt de inhoud van de e-mail (inclusief de bijlage) verwijderd en niet opgeslagen.

3. Selecteer Mail aanpassen of Zend nu en druk op  $(\mathbf{OK})$  om te bevestigen.

## E-mails ontvangen en lezen

ф Open mailbox

E-mails worden ontvangen op een server, waarmee u verbinding moet maken om uw e-mails te kunnen ontvangen op uw mobiele telefoon (sommige aanbieders sturen u een SMS om u te waarschuwen dat u een nieuw e-mailbericht heeft). U moet eerst de kopregels downloaden vanaf de server voordat u de bijbehorende e-mails kunt ophalen.

## Verbinding maken met de server

#### Verbindingsproces

- Druk op (OK) en selecteer achtereenvolgens 1. E- mail en Mailbox I of Mailbox 2, afhankelijk van de mailbox die u wilt gebruiken. Selecteer Open mailbox en druk op (OK)
- Uw mobiele telefoon maakt automatisch 2. verbinding met de e-mailserver en downloadt de kopregels van de e-mails. Als u geen e- mail heeft ontvangen, verschijnt de tekst Lijst leeg op het scherm. Anders worden de kopregels van de e- mail weergegeven in de vorm van een lijst.
- 3. Boven op het scherm worden het totale aantal ontvangen e-mails en het aantal e-mails dat klaar staat op de server weergegeven, evenals het aantal pagina's dat nodig is om alle kopregels weer te geven.
- Uw mobiele telefoon haalt de kopregels van vijf 4. e-mails tegelijk op. Als de tekst Volgende (of Vorige) aan het eind (of begin) van de lijst wordt weergegeven, staan er meer kopregels van e- mails klaar. Selecteer een van de beschikbare opties en druk op (OK) om deze op te halen.

*Een e-mail zonder bijlage kan automatisch worden weergegeven in het detailscherm.* 

#### Informatie in de kopregel

Selecteer een kopregel, druk op  $(\underline{OK})$ , selecteer Details en druk nogmaals op  $(\underline{OK})$  om het adres van de afzender weer te geven, de datum en tijd waarop het bericht is verzonden, het onderwerp en de omvang van een eventuele bijlage. De volgende statuspictogrammen kunnen voor elke kopregel worden weergegeven:

[Geen De e- mail kan worden gedownload. pictogram]

٥

De e-mail is te groot en kan niet worden gedownload.

## ŵ

De e-mail is gemarkeerd om te worden verwijderd (zie pagina 60).

#### E-mails downloaden

Mail ophalen

Selecteer een van de opgehaalde e-mailkopregels en druk op OK. Selecteer vervolgens Mail ophalen en

druk op  $(\mathbf{OK})$  om de e-mail te downloaden. Herhaal deze bewerking om de e-mails bij de geselecteerde kopregels te downloaden.

U kunt ook drukken op  $\bigcirc$  om toegang te krijgen tot de carrousel van de e-mailkopregel en Mail ophalenselecteren in de beschikbare opties. Als de e-mail te groot is (meer dan 7 kB), wordt deze geweigerd en wordt het downloaden geannuleerd.

## Bijlagen ophalen en opslaan

Ξ

A)

Ĥ

Als de e- mail die u heeft ontvangen bijlagen bevat (een JPEG-afbeelding, een tekstbestand of een andere e- mail), wordt dit met een speciaal pictogram aangegeven:

- Bevat de details van de e-mailkopregel (datum en tijd, e-mailadres van de afzender en dergelijke). Druk op OK om deze details weer te geven.
  - U kunt de tekst van de e-mail zelf weergeven als een bijlage. Druk op OK om de bijlage te lezen. Er zijn in dit geval geen geavanceerde opties. U kunt de tekst lezen, maar niet opslaan of doorsturen.
    - Er is een tekstbestand (alleen tekst, .txt) aan de e- mail toegevoegd. Druk op  $\overrightarrow{OK}$ om dit te lezen. Er zijn ook in dit geval geen geavanceerde opties.

De toepassing die u nodig heeft voor deze bijlage is niet beschikbaar op uw telefoon of de e- mail is te groot om te worden geladen.

Er is een andere e- mail toegevoegd aan de e-

- [E-mail-
- pictogram] mail die u heeft ontvangen (u kunt maximaal vijf e-mails achter elkaar toevoegen). Er zijn geen geavanceerde opties voor een toegevoegde e-mail. U kunt de tekst lezen, maar niet opslaan of doorsturen.
- Er is een afbeelding in JPEG-indeling aan deze e-mail toegevoegd. Selecteer het toegevoegde bericht in de lijst en druk tweemaal op OK om de afbeelding op te slaan op uw mobiele telefoon (u kunt desgewenst de naam ervan wijzigen).

U moet een afbeelding hebben opgeslagen voordat u deze kunt weergeven via het menu Fotoalbum. Zie "Foto album" pagina 21 voor meer informatie over dit onderwerp. Als er niet voldoende geheugen is om de nieuwe afbeelding op te slaan, moet u een item (naam, afspraak of afbeelding) verwijderen om ruimte te maken.

De telefoon accepteert geen afbeeldingen die te groot zijn of die niet de juiste bestandsindeling hebben. Ga bij het ontvangen van een afbeelding via e- mail als volgt te werk voor optimale resultaten:

- De ontvangen afbeelding moet in JPEG-indeling zijn opgeslagen en eventueel de extensie .jpg, .jpe of .jpeg hebben.
- Het afbeeldingsbestand mag niet groter zijn dan 7 kB.
- De optimale grootte is 101 x 69 pixels (de maximumbnoogte is 160 pixels, de maximumbreedte is 128 pixels) in 24 bits, zodat de afbeeldingen goed kunnen worden weergegeven. Het is raadzaam standaardsoftware voor beeldbewerking te gebruiken om te zien wat de grootte is van de afbeelding die u naar uw mobiele telefoon wilt zenden.
- Gebruik een bestandsnaam van maximaal tien tekens. Deze kan worden gevolgd door een extensie, zoals .jpg.

# Een e-mailadres toevoegen aan het telefoonboek

U kunt alleen e-mailadressen toevoegen als u het telefoonboek in uw telefoon heeft geselecteerd. Deze menuoptie verschijnt NIET wanneer u het SIMtelefoonboek heeft geselecteerd.

(@) Afzender opslaan U kunt het e- mailadres van de afzender aan uw telefoonboek toevoegen, ook wanneer u de e- mail van deze afzender

nog niet heeft gedownload (het is voldoende om alleen de kopregel op te halen om toegang te krijgen tot het e- mailadres).

- Selecteer een e-mailkopregel en druk op OK om toegang te krijgen tot de opties in de carrousel.
- 2. Selecteer Sla afzender op en druk op (OK). Selecteer vervolgens:
- <Nieuw> om een nieuwe naam toe te voegen. Typ de voor- en achternaam, en voeg vervolgens het bijbehorende e- mailadres toe, of
- een naam in de lijst en druk op (OK) om het e-mailadres toe te voegen aan deze naamkaart. Als de kaart al een e-mailadres bevat, wordt u gevraagd om op (OK) te drukken als u dat adres wilt vervangen.

## E-mails verwijderen

- 1. Selecteer de e- mail die u wilt verwijderen en druk op OK om de opties weer te geven.
- Selecteer Wissen en druk op OK om te bevestigen en de e-mail te markeren die moet worden verwijderd. U herkent de kopregels in de lijst die horen bij de e-mails die moeten worden verwijderd aan de hand van een klein pictogram.

Selecteer deze optie opnieuw om de markering van een e-mail voor verwijdering ongedaan te maken.

3. Wanneer u het menu E- mail afsluit, wordt u gevraagd om de verwijdering van de geselecteerde items van de e- mailserver te bevestigen. Druk op OK om te bevestigen of op ⊂ om te annuleren (in dit geval blijven de gemarkeerde e- mails in de lijst en zijn zij niet meer gemarkeerd om te worden verwijderd).

## E-mails beantwoorden

- Selecteer de kopregel van de e-mail die u wilt beantwoorden, druk op OK om het menu te openen, selecteer Antwoord en druk op OK.
- Het adres van de afzender, dat u kunt wijzigen (zie "Naar een of meer ontvangers" pagina 55), wordt automatisch toegevoegd aan de lijst Contactpersoon. Selecteer Tekst invoeren en druk op OK.
- 3. Er wordt een nieuw scherm weergegeven met het onderwerp van de ontvangen e- mail, voorafgegaan door de aanduiding Re:, hetgeen staat voor "Reply" (antwoord). Druk op OK.
- Voer de tekst van de e-mail in en druk op (Οκ) om het bericht te verzenden. Selecteer Zend nu en druk op (Οκ) om uw antwoord te verzenden.

#### Een e-mail doorsturen

Wanneer u een e- mail wilt doorsturen naar een andere ontvanger, moet u het bericht eerst hebben gedownload (zie "E-mails downloaden" pagina 58). Ga vanaf de optie Stuur door naar verder zoals hiervoor is beschreven in "E-mails beantwoorden".

In beide gevallen (zowel bij het beantwoorden als doorsturen van een e-mail) wordt de verbinding van de telefoon met de server verbroken na het verstrijken van de time-outperiode voor netwerkinactiviteit die is ingesteld in het menu Auto verbreek. Er wordt opnieuw verbinding gemaakt met deze server wanneer u de e-mail verzendt.

## 10 • WAP-services

De meeste opties van het menu Operatordiensten (bijvoorbeeld Dienstnummers, Diensten +) zijn afhankelijk van het abonnement en zijn specifiek voor de netwerkaanbieders. Uw mobiele telefoon ondersteunt ze als ze deel uitmaken van uw abonnement. Om deze reden zullen de hiernaast weergegeven menu's niet in alle gevallen beschikbaar zijn. De optie WAP (onafhankelijk van de twee andere opties die hierboven worden getoond) wordt hierna uitgebreid beschreven. Neem contact op met uw netwerkaanbieder voor meer informatie over beschikbaarheid en tarieven.

Voor het aanvragen van beschikbare diensten is mogelijk een telefoontje of SMS-bericht vereist waaraan kosten kunnen zijn verbonden.

Neem contact op met uw netwerkaanbieder voor het eerste gebruik, om er zeker van te zijn dat uw abonnement de WAP-functie ondersteunt en om te controleren of uw mobiele telefoon de juiste WAPparameters heeft. Bij sommige aanbieders kunnen de parameters voor WAP-toegang op afstand worden ingesteld. Raadpleeg uw netwerkaanbieder.

Uw mobiele telefoon ondersteunt services die zijn gebaseerd op het Wireless Application Protocol (WAP). Met de ingebouwde WAP-browser heeft u toegang tot diensten die bij uw netwerk worden geleverd, zoals nieuws, sport, weer, dienstregelingen en dergelijke.

## Start

ŧ

Start

Mogelijk is uw telefoon vooraf geconfigureerd voor rechtstreekse toegang tot de aangeboden diensten (zie

"Mijn favorieten" pagina 62 als dit niet het geval is). Via het menu Start heeft u toegang tot de on-line diensten die worden geleverd door uw netwerkaanbieder. Wanneer u toegang wilt krijgen tot deze diensten, drukt u in de inactieve stand op O(K), selecteert u Oper. Diensten > WAP > Start en druk op O(K).

Een animatie geeft aan dat de telefoon verbinding maakt met de startpagina. Als de browser is gestart, wordt er verbinding gemaakt met de startpagina van de netwerkaanbieder. Met de volgende opdrachten kunt u door de WAP-pagina's navigeren:

- Ga omhoog of omlaag om door de on line pagina's te <u>navig</u>eren.
- Druk op OK om een gemarkeerde optie te selecteren.
- Druk op 📞 of 🧳 om het linker- of rechtervak op het scherm te selecteren.
- Druk op <u>c</u> om terug te gaan naar de vorige pagina.
- Druk op 🖸 om de on line sessie te beëindigen.

#### Navigeren

Druk tijdens het navigeren op 🐑 om een speciaal menu weer te geven met de volgende opties (afhankelijk van het abonnement):

- OpnLdn om de laatst weergegeven kaart opnieuw te laden.
- Site markeren om de vorige reeks kaarten toe te voegen aan de lijst met bladwijzers van de gebruiker (afhankelijk van het netwerk).
- Info... geeft de browserversie en informatie over het auteursrecht weer.
- Geavanceerd geeft een menu weer met de volgende geavanceerde opdrachten:
- URL tonen: om de URL van de voorgaande kaart weer te geven,
- Goto URL: om de inhoud van de ingevoerde URL op te halen,
- Restart UP. browser: om de inhoud van het cachegeheugen leeg te maken en een nieuwe sessie te starten.
- Afsluiten: om de WAP-toepassing af te sluiten en terug te gaan naar de inactieve stand.
- Bladwijzers om de opgeslagen bladwijzers weer te geven.
- Beveiliging om de opties voor beveiligingsbeheer weer te geven (huidige certificaten, verificatie,

codering, enzovoort). Ook beschikbaar als u 💽 lang ingedrukt houdt).

 Als u een van de toetsen III tot en met III ang ingedrukt houdt, roept u de pagina op die als bladwijzer is gemarkeerd met Site markeren (afhankelijk van het abonnement).

#### Mijn favorieten

- Mijn favorieten
- Met deze optie kunt u directe koppelingen naar uw favoriete WAPpagina's opslaan.
- Selecteer Mijn favorieten, druk op OK, selecteer <Nieuw>, voer de naam van de gewenste WAPpagina in (bijvoorbeeld 'Philips') en druk op OK.
- Voer vervolgens het URL-adres van de startpagina in (bijvoorbeeld http://wap.pcc.philips.com) en druk op OK om dit op te slaan.

Wanneer u dit menu opnieuw opent, kunt u deze favoriete site verwijderen, naar deze favoriete site gaan of de favoriete site wijzigen.

#### Laatste pagina

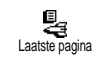

Hiermee gaat u naar de pagina's die u het laatst heeft bekeken zonder dat u verbinding hoeft te maken met een online dienst.

#### Geavanceerd

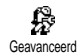

Via dit menu kunt u de manier waarop de pagina's worden weergegeven op uw mobiele telefoon aanpassen en kunt u het

URL-adres definiëren waarmee u iMelodies, afbeeldingen en animaties kunt downloaden.

## Afbeeldingen

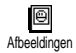

Met deze optie kunt u het downloaden van afbeeldingen die aan WAP-pagina's zijn toegevoegd, in- of uitschakelen. Met

de instelling Uit maakt u het downloaden van de bekeken pagina's in het algemeen sneller.

#### Statuspictogrammen

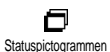

Met deze optie schakelt u de weergave van kopregels in of uit. Door deze functie uit te schakelen, wint u een extra tekstregel op uw scherm.

## Download Fun URL

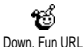

Hiermee kunt u de URL van de Download Fun-server invoeren of wijzigen (afhankelijk van uw abonnement is dit veld mogelijk vergrendeld. U kunt dan geen wijzigingen aanbrengen).

Sommige afbeeldingen hebben mogelijk een specifieke bestandsindeling, zodat u deze niet kunt opslaan op uw telefoon, hoewel ze tijdens een WAP-sessie wel op het scherm worden weergegeven.

## Toegangsinstellingen

Er zijn verschillende WAP-profielen beschikbaar, waardoor u verschillende WAP-toegangsmogelijkheden kunt aanpassen. Als uw telefoon vooraf was geconfigureerd, hoeft u de toegangsinstellingen voor de verbinding in principe niet te wijzigen. Wanneer dat nodig is, kunt u echter afhankelijk van uw abonnement toch de verderop beschreven parameters configureren.

Alle opties die hierna worden beschreven, zijn afhankelijk van de netwerkaanbieder en/of uw abonnement. Bij sommige netwerkaanbieders kan een SMS-bericht naar u worden verzonden met de nieuwe parameters voor WAP-toegang, die automatisch worden opgeslagen. Neem contact op met uw netwerkaanbieder voor meer informatie over dit onderwerp.

Dit menu bevat de volgende drie toegangsinstellingen: Tonen, Activeren en Wijzigen.

Met deze instellingen kunt u:

- Alle parameters van het geselecteerde WAP-profiel zichtbaar maken (IP-adres van de gateway, adres van de startpagina, telefoonnummer, enzovoort),
- Het geselecteerde profiel activeren (dat vervolgens het standaardprofiel wordt en wordt gebruikt voor de verbinding),
- De parameters van de WAP-profielen wijzigen zoals hierna beschreven.

Mogelijk zijn sommige vooraf geconfigureerde profielen geblokkeerd en kunt u ze niet herprogrammeren.

#### **GSM-instellingen**

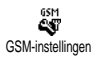

In dit menu kunt u de GSM-instellingen invoeren of wijzigen en heeft u toegang tot de volgende opties: Gebruikersnaam, Wachtwoord, Tel. Nr., Auto. Uitlogtijd.

Met Gebruikersnaam en Wachtwoord kunt u de benodigde gebruikersnaam en het benodigde wachtwoord invoeren. Voer in beide gevallen de informatie in en druk op OK om te bevestigen.

Voer in het veld Tel. nummer het telefoonnummer in dat nodig is om verbinding te maken met uw WAPaanbieder. Selecteer Tel. Nr., druk op OK en vervolgens links of rechts op de navigatietoets om een van de volgende opties te selecteren:

- ISDN Nummer als u een ISDN-nummer voor de internetaanbieder wilt invoeren, <u>OF</u>
- Analoog Nr. als u een analoog nummer wilt invoeren. Druk vervolgens op OK.

Voer het plusteken (+) in, gevolgd door het nummer <u>dat</u> u van de netwerkaanbieder heeft gekregen en druk op OK.

Neem contact op met uw netwerkaanbieder voor meer informatie over het type nummer dat u moet selecteren.

Bij Auto. uitlogtijd kunt u een time-outperiode voor inactiviteit invoeren waarna de telefoon automatisch de WAP-sessie beëindigt (als er een actieve verbinding was) en teruggaat naar het inactieve scherm. Selecteer Auto. Uitlogtijd en druk op  $\bigcirc K$ . Voer vervolgens een waard<u>e</u> (in seconden) in van minimaal 30 seconden en druk op  $\bigcirc K$ .

## Verander naam

Verander naam

Hiermee kunt u de naam van het geselecteerde WAP-profiel invoeren of wijzigen. Druk op  $\bigcirc K$ , voer de gewenste naam in en druk op  $\bigcirc K$  om te bevestigen.

#### Gateway

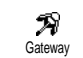

Hier kunt u het IP-adres en het poortnummer voor de gateway invoeren of wijzigen (afhankelijk van

het abonnement). Selecteer Gateway en druk op (OK), voer het IP-adres in en druk op (OK).

## Introductiepagina

Introductiepagina

Hier kunt u het WAP-adres van de startpagina invoeren. Dit is de eerste pagina die wordt weergegeven wanneer u

de WAP-services start. Selecteer Startpagina en druk op  $\bigcirc$ K. Voer vervolgens het URL-adres van de startpagina in (bijvoorbeeld www.philips.com) en druk op  $\bigcirc$ K.

Deze functie is afhankelijk van het netwerk. Als de gateway van de netwerkaanbieder een URL geeft, heeft deze prioriteit boven de URL van de startpagina die u heeft gedefinieerd.

## II • Andere diensten van uw netwerkaanbieder

De meeste items in het menu Operatordiensten (zoals Dienstnummers, Diensten +) zijn afhankelijk van uw abonnement en de door u gekozen netwerkaanbieder. Uw mobiele telefoon ondersteunt ze als ze deel uitmaken van uw abonnement. Om deze reden zullen de hiernaast weergegeven menu's niet in alle gevallen beschikbaar zijn. Neem contact op met uw netwerkaanbieder voor meer informatie over beschikbaarheid en tarieven.

Voor het aanvragen van beschikbare diensten is mogelijk een telefoontje of SMS-bericht vereist waaraan kosten kunnen zijn verbonden

## **GSM-strings**

Uw telefoon ondersteunt standaard GSM-strings die via de toetsen naar het netwerk kunnen worden gestuurd om via het netwerk aangeboden diensten te activeren.

Voorbeeld\_1

Druk op (4) (3) (4) (3) (4) (4) on de dienst Gesprek in wacht te activeren.

om te controleren of uw identiteitsgegevens zijn verzonden.

• Voorbeeld 4 Druk op 🐮 🌀 🖬 en vervolgens op 🕔 om de functie Doorschakelen bij geen antwoord te activeren.

Neem contact op met uw aanbieder voor uitgebreide informatie over GSM-strings.

Berichten ophalen van een spraakserver, voicemailbox, berichtenservice, enzovoort (DTMF-tonen)

Voor sommige diensten (zoals communicatie met antwoordapparaten en semafoons) moet uw telefoon DTMF-tonen (Dual Tone MultiFrequency of TouchTones) kunnen verzenden. Deze worden gebruikt om wachtwoorden, terugbelnummers, opdrachten, enzovoort over te brengen.

U kunt op elk moment tijdens een gesprek DTMF-tonen verzenden door op de toetsen 0 tot en met 0 tot en met 0 en 1 tot en met 0 en 1 tot en met 0 en 1 te drukken. U kunt ook een DTMF-reeks aan een telefoonnummer toewijzen alvorens dit te kiezen (of op te slaan in het telefoonboek). Het telefoonnummer en het DTMF-gedeelte moeten worden gescheiden door een wachtteken.

#### Pauze- en wachttekens

Houd voor een pauze- of wachtteken de toets  $(\underline{\bullet}_{\overline{2}})$ ingedrukt. De display geeft een w weer voor wachten en en en p voor een pauze. De telefoon leest het eerste pauzeteken altijd als een wachtteken. Als u een nummer kiest dat een wachtteken bevat, kiest uw telefoon het eerste deel (het telefoonnummer) en wacht vervolgens tot de verbinding tot stand is gebracht alvorens de overige cijfers als DTMF-tonen te verzenden. Volgende pauzetekens worden gelezen als een gewoon pauzeteken dat een vertraging van 2,5 seconden genereert.

## Uw antwoordapparaat afluisteren (voorbeeld)

Als u alle berichten (bijvoorbeeld code 3) op uw antwoordapparaat (wachtwoord 8421) wilt beluisteren op telefoonnummer 12345678, kiest u het volgende: 12345678w8421p3.

De telefoon kiest 12345678 en wacht totdat de verbinding tot stand is gebracht. Zodra er verbinding is, verzendt de telefoon 8421 (het wachtwoord), wacht 2,5 seconde en verzendt vervolgens het laatste cijfer. Als 2,5 seconde te kort is, kunt u meerdere pauzetekens achter elkaar invoeren om de wachttijd te verlengen.

## Een tweede gesprek voeren

U kunt een tweede gesprek voeren tijdens een actief gesprek of terwijl een gesprek in de wacht staat. U kunt

ook schakelen tussen de twee gesprekken (de kosten op de display zijn afhankelijk van het lokale tarief).

- 1. Als u al een gesprek voert, kiest u een nummer en drukt u vervolgens op 🕵. Het eerste gesprek wordt in de wacht gezet en het nummer wordt onder op de display weergegeven. Vervolgens wordt het tweede nummer gekozen.
- U schakelt tussen de twee gesprekken door op OK te drukken en vervolgens Wisselen te selecteren. Telkens wanneer u van gesprek wisselt, wordt het actieve gesprek in de wacht gezet en het gesprek dat in de wacht stond, wordt geactiveerd.
- Als u het actieve gesprek wilt beëindigen, drukt u op . Het actieve gesprek wordt beëindigd en het gesprek in de wacht blijft in de wacht.
- Als u het gesprek in de wacht wilt beëindigen, selecteert u het gesprek met Wisselen en drukt u vervolgens op .

#### *N.B*.

Het tweede nummer kan zowel met de toetsen worden gekozen als in:

- het telefoonboek, door op **1** te drukken en vervolgens de gewenste <u>na</u>am te selecteren,

- de Bellijst, door op S te drukken en het gewenste nummer te selecteren.

## Een tweede gesprek beantwoorden

U kunt een tweede gesprek beantwoorden terwijl u al in gesprek bent (als deze functie is opgenomen in uw abonnement). Wanneer u een tweede gesprek ontvangt, geeft de telefoon een alarm weer en wordt Wachtgesprek op de display weergegeven.

Om een tweede gesprek te kunnen ontvangen, moet u: - een abonnement op deze functie hebben,

- de optie Doorschakelen hebben uitgeschakeld voor gesprekken (zie pagina 32),

- de optie Gesprek in wacht hebben ingeschakeld (zie pagina 33).

Als u een tweede gesprek ontvangt, drukt u op (OK). U kunt dan:

- Het tweede gesprek accepteren. Het eerste gesprek wordt in de wacht gezet, het tweede is actief. Als u wilt schakelen tussen de twee gesprekken, drukt u op OK en selecteert u vervolgens Wisselen. Telkens wanneer u van gesprek wisselt, wordt het actieve gesprek in de wacht gezet en wordt het gesprek dat in de wacht stond geactiveerd. Als u een nieuwe beller tot een conferentie wilt toelaten, drukt u op OK en selecteert u Conferentie.
- Het tweede gesprek weigeren.

 Het actieve gesprek beëindigen, waarna de telefoon het belsignaal voor het inkomende gesprek weergeeft.

#### *N.B.*

- Als u het inkomende gesprek ook wilt beantwoorden, drukt u op  $\sqrt{}$ . Wilt u het gesprek weigeren, dan drukt u op  $\sqrt{}$ .

Als u Doorschakelen indien bezet heeft geactiveerd (zie "Doorschakelen" pagina 32), ontvangt u nooit tweede gesprekken omdat deze altijd worden doorgeschakeld wanneer de lijn bezet is.

## Een derde oproep beantwoorden

#### Afhankelijk van abonnement

Als u in gesprek bent en een gesprek in de wacht heeft, kunt u een derde gesprek ontvangen. De telefoon geeft een alarm weer. U kunt een van de gesprekken beëindigen zodat u het derde gesprek kunt beantwoorden of de derde beller toelaten tot een telefonische vergadering (zie hieronder). Deze dienst is beperkt tot twee gesprekken (één actief gesprek en één in de wacht).

## Telefonisch vergaderen

#### Afhankelijk van abonnement

Conferentie

U kunt een telefonische vergadering beleggen door zelf meerdere personen te bellen of door verschillende bellers tot

een gesprek toe te laten. U kunt met maximaal vijf personen tegelijk vergaderen en de vergadering beëindigen door op te drukken. Hierdoor worden alle gesprekken beëindigd. Als u zelf de deelnemers wilt bellen, kiest u het eerste nummer voor de vergadering op de gebruikelijke manier. Wanneer u de eerste beller aan de lijn heeft, brengt u het tweede gesprek tot stand zoals hierboven beschreven in "Een tweede gesprek voeren". Is het tweede gesprek gestart, dan drukt u op ok en selecteert u Conferentie. Herhaal de bovenstaande procedure tot u vijf personen aan de lijn heeft.

Als er tijdens de telefonische conferentie een gesprek binnenkomt en u minder dan vijf deelnemers heeft, kunt u dit nieuwe gesprek accepteren door op  $\bigcirc$  te drukken. Druk opnieuw op  $\bigcirc$  en selecteer vervolgens Conferentie om deze deelnemer aan de telefonische vergadering toe te voegen. Als er een inkomend gesprek is tijdens een telefonische vergadering waaraan al vijf personen deelnemen, kunt u dit nieuwe gesprek wel beantwoorden, maar niet toevoegen aan de vergadering. Druk tijdens de conferentie op  $\bigcirc K$  om toegang te krijgen tot de optie Deelnemers. U kunt een persoon uit de vergadering verwijderen door Wis deelnemer te selecteren en ter bevestiging op  $\bigcirc K$  te drukken of Privé gesprek selecteren om een privé-gesprek met deze deelnemer te beginnen (de overige deelnemers worden in de wacht gezet).

## Expliciet doorschakelen van gesprekken

#### Afhankelijk van abonnement

U kunt actieve gesprekken en gesprekken in de wacht doorverbinden. Uw gesprek wordt beëindigd zodra het doorverbinden is voltooid. Druk tijdens een gesprek op  $\overrightarrow{OK}$ , selecteer Doorverbinden en druk vervolgens op  $\overrightarrow{OK}$ .

Deze functie is anders dan de functie Doorschakelen, die van toepassing is voordat u een gesprek beantwoordt (zie pagina 32).

## Veiligheidsinstructies

## Radiogolven

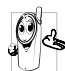

Uw mobiele telefoon is een radiozender en ontvanger met laag vermogen. Als de telefoon in werking is, verzendt en ontvangt deze radiogolven. De radiogolven dragen uw stem en gegevenssignalen naar een basisstation dat verbonden is met het telefoonnetwerk. Het netwerk regelt het zendvermogen van de telefoon.

- Uw telefoon verzendt en ontvangt radiogolven in de GSM-frequentie (900 /1800MHz).
- Het GSM-netwerk regelt het zendvermogen ٠ (0.01 tot 2 watt).
- Uw telefoon voldoet aan alle relevante veiligheidseisen.
- Het CE-merkteken op uw telefoon geeft aan dat • deze in overeenstemming is met de Europese richtlijnen voor elektromagnetische compatibiliteit (Ref. 89/336/EEG) en lage spanning (Ref. 73/23/EEG).

Uw mobiele telefoon valt onder uw verantwoordelijkheid. alle Lees volg en veiligheidsinstructies en geef deze aan personen aan wie u uw telefoon uitleent om schade aan uzelf, anderen of de telefoon te voorkomen. Voorkom onbevoegd gebruik van uw telefoon:

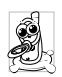

Bewaar uw telefoon op een veilige plaats en houd deze uit de buurt van kleine kinderen. Schrijf uw PIN-code niet op. Probeer de

PIN-code te onthouden

Schakel de telefoon uit en verwijder de batterij indien u de telefoon langere tijd niet zult gebruiken.

Ga na aanschaf van de telefoon naar het menu Beveiliging om de PIN-code te wijzigen en belbeperkingen te activeren.

Het ontwerp van uw telefoon is in overeenstemming met alle toepasselijke weten regelgeving. Niettemin kan uw telefoon storingen veroorzaken bii andere elektronische apparaten. Om deze reden dient u alle lokale aanbevelingen en richtlijnen op te volgen bij het gebruik van uw telefoon, zowel thuis als onderweg. Er gelden met name strenge regels voor het gebruik van mobiele telefoons in auto's en vliegtuigen.

Er is enige tijd veel aandacht geweest voor de mogelijke gezondheidsrisico's voor gebruikers van mobiele telefoons. De huidige wetenschappelijke kennis over radiotechnologie, waaronder de GSM-technologie, is bestudeerd waarna veiligheidsregels zijn opgesteld om te waarborgen dat gebruikers worden beschermd tegen radio-energie. Uw mobiele telefoon voldoet aan alle van toepassing zijnde veiligheidsnormen en de Europese richtlijn voor radio- en telecommunicatieapparatuur 1999/5/EG.

## Schakel uw telefoon altijd uit

Onvoldoende afgeschermde of gevoelige elektronische apparatuur kan worden beïnvloed door radio-energie. Deze storing kan aanleiding geven tot ongevallen.

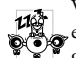

Voordat u aan boord gaat van een vliegtuig en/of de telefoon in uw bagage meeneemt: het gebruik van mobiele telefoons in een vliegtuig

kan gevaarlijk zijn en kan storingen in het vliegtuig en in het mobiele telefoonnetwerk veroorzaken en is mogelijk verboden.

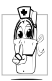

In ziekenhuizen, zorginstellingen en op andere plaatsen waar u in de directe nabijheid bent van medischeapparatuur.

## Schakel uw telefoon altijd uit en probeer niet de batterij te verwijderen

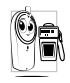

In omgevingen waar explosiegevaar bestaat (bijvoorbeeld tankstations en omgevingen stofdeeltjes, zoals metaalpoeders, waar rondzweven).

Controleer in voertuigen waarin brandbare stoffen worden vervoerd (ook bij stilstand) of voertuigen die rijden op vloeibaar petroleumgas

(LPG) eerst of het voertuig voldoet aan de toepasselijke veiligheidsregels.

In gebieden waar u wordt verzocht zendapparatuur uit te schakelen, zoals bouwterreinen of andere omgevingen waarin springladingen tot ontploffing kunnen worden gebracht.

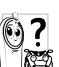

Raadpleeg de fabrikant van uw voertuig om na te gaan of de elektronische apparatuur van het voertuig gevoelig is voor storing door radio-energie.

#### Gebruikers van pacemakers

Als u een pacemaker gebruikt:

- Houd de telefoon altijd op meer dan 15 centimeter van uw pacemaker als de telefoon is ingeschakeld om eventuele storingen te voorkomen.
- Draag de telefoon niet in een borstzak.
- Houd de telefoon aan het oor tegenover de pacemaker om eventuele storingen tot een minimum te beperken.
- Schakel de telefoon uit als u denkt dat er storingen zijn.

## Gebruikers met gehoorapparaten

Als u een gehoorapparaat gebruikt, neem dan contact op met uw huisarts en de fabrikant van het gehoorapparaat informeren of om te nw
gehoorapparaat gevoelig is voor storingen die door mobiele telefoons kunnen worden veroorzaakt.

## Prestatieverbeteringen

Volg de onderstaande richtlijnen om **de prestaties van uw telefoon te verbeteren**, de radiostraling te beperken, het energieverbruik te verminderen en een veilig gebruik te waarborgen.

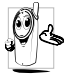

Voor een optimale werking van de telefoon raden wij u aan deze te gebruiken in de normale positie (behalve bij gebruik in de handsfree modus of in combinatie met een handsfree accessoire).

- Stel uw telefoon niet bloot aan extreme temperaturen.
- Ga zorgvuldig met de telefoon om. Bij misbruik van de telefoon vervalt de internationale garantie.
- Dompel de telefoon niet onder in vloeistof. Als de telefoon vochtig is, schakelt u deze uit. Verwijder de batterij en laat beide 24 uur drogen alvorens de telefoon weer in te schakelen.
- Reinig de telefoon door deze met een zachte doek af te vegen.
- Bellen en gebeld worden vragen ongeveer even veel batterijvermogen. De mobiele telefoon verbruikt echter minder energie in de inactieve stand en

wanneer deze op dezelfde plaats blijft. In de inactieve stand en wanneer u onderweg bent, verbruikt de telefoon energie om bijgewerkte locatiegegevens naar het netwerk te verzenden. Korter gebruik van de verlichting en het vermijden van onnodige menunavigatie dragen ook bij aan een lager energieverbruik en langere bel- en stand-bytijden.

## Op de batterij vermelde informatie

- De telefoon werkt op een oplaadbare batterij.
- Gebruik alleen de gespecificeerde oplader.
- Werp de batterij niet in het vuur.
- Probeer de batterij niet te openen of te vervormen.
- Voorkom dat metalen voorwerpen (zoals sleutels in uw zak) kortsluiting van de batterijpolen veroorzaken.
- Vermijd blootstelling aan extreme hitte (>60°C), vocht of bijtende stoffen.

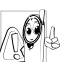

Maak uitsluitend gebruik van originele Philips-accessoires, aangezien bij gebruik van andere accessoires schade kan ontstaan aan uw telefoon en de garantie niet langer geldig is.

Laat defecte onderdelen onmiddellijk vervangen door een bevoegde monteur en let erop dat originele Philipsvervangingsonderdelen worden gebruikt.

## Gebruik uw telefoon niet tijdens het autorijden

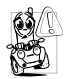

Dit leidt tot concentratieverlies, wat gevaar kan opleveren. Volg de onderstaande richtlijnen:

Richt uw volledige aandacht op het rijden.

Parkeer uw voertuig alvorens uw mobiele telefoon te gebruiken.

Neem de lokale regels in acht in landen waar u een voertuig bestuurt en uw GSM-telefoon gebruikt.

Als u uw telefoon in een voertuig wilt gebruiken, gebruikt u de handsfree carkit die voor dat doel is ontworpen, zodat u uw aandacht bij het verkeer kunt houden.

Let erop dat uw telefoon en carkit niet in de weg zitten van airbags of andere veiligheidsinrichtingen.

Het gebruik van een alarmsysteem voor de bediening van de verlichting of claxon bij inkomende gesprekken is in sommige landen verboden op de openbare weg. Raadpleeg de lokale wet- en regelgeving.

## EN 60950-norm

Bij warm weer of langdurige blootstelling aan het zonlicht (bijvoorbeeld achter een raam of voorruit) kan de temperatuur van de behuizing van uw telefoon oplopen, vooral als deze is voorzien van een metallic afwerking. Wees in dergelijke gevallen voorzichtig bij het oppakken van uw telefoon en vermijd gebruik van het toestel bij een omgevingstemperatuur boven 40°C.

## Milieuzorg

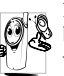

Neem de lokale wet- en regelgeving in acht met betrekking tot de verwijdering van uw verpakkingen, lege batterijen en oude telefoons en stimuleer hergebruik van dergelijke materialen.

Philips heeft de batterij en verpakking voorzien van standaardsymbolen die zijn ontworpen om geschikte verwijdering en hergebruik van uw afval te stimuleren.

| Batterij:   | De doorgekruiste vuilnisbak geeft aan<br>dat de batterij niet bij het gewone<br>huishoudafval mag worden weggegooid.                                                                                     |
|-------------|----------------------------------------------------------------------------------------------------|
| Verpakking: | Het kringloopsymbool op verpakkingsma-<br>terialen geeft aan dat deze recyclebaar zijn.                                                                                                    |
| Ø           | De groene punt geeft aan dat een finan-<br>ciële bijdrage is geleverd aan het geza-<br>menlijke nationale hergebruiksysteem<br>voor verpakkingsmaterialen (bijvoor-<br>beeld EcoEmballage in Frankrijk). |
| Δ           | Het kringloopsymbool op de kunststof<br>houder en zak geeft aan dat de<br>materialen kunnen worden hergebruikt<br>en duidt het materiaaltype aan.                                                        |

# **Problemen oplossen**

### PROBLEEM

### OPLOSSING

De telefoon gaat niet aan.

De display geeft GEBLOKKEERD weer als u de telefoon inschakelt.

De symbolen voor de verbinding met het netwerk en de ontvangstkwaliteit worden niet weergegeven Verwijder de batterij en plaats deze opnieuw (zie pagina 8). Laad de telefoon vervolgens op tot het batterijpictogram niet meer knippert. Koppel de telefoon los van de oplader en zet de telefoon aan.

Iemand heeft geprobeerd uw telefoon te gebruiken maar wist de PIN-code en PUK-code niet. Neem contact op met uw netwerkaanbieder.

De verbinding met het netwerk is verbroken. U bevindt zich in een radioluw gebied (in een tunnel of achter hoge gebouwen) of bent buiten het dekkingsgebied van het netwerk. Probeer het opnieuw op een andere plek of neem contact op met uw netwerkaanbieder voor informatie over het netwerk. Het scherm reageert niet (of traag) op de toetsen.

De telefoon schakelt niet over naar de inactieve modus.

De telefoon geeft het nummer van inkomende gesprekken niet weer. Het scherm reageert trager bij zeer lage temperaturen. Dit is normaal en heeft geen gevolgen voor de werking van de telefoon. Ga met de telefoon naar een warmere plek en probeer het opnieuw.

Neem in andere gevallen contact op met de leverancier van uw telefoon.

Houd 🐨 ingedrukt of schakel de telefoon uit, controleer of de SIM-kaart en de batterij goed zijn geïnstalleerd en schakel de telefoon weer in.

Deze functie is afhankelijk van het netwerk en uw abonnement. Als het netwerk het nummer van de beller niet doorgeeft, geeft de telefoon in plaats daarvan Oproep I weer. Neem voor meer informatie over dit onderwerp contact op met uw netwerkaanbieder.

### U kunt geen tekstberichten verzenden.

U kunt geen JPEG-afbeeldingen ontvangen of opslaan

Bij het opladen van de batterij bevat het batterijpictogram geen balkjes en de omtrek knippert. Sommige netwerken staan uitwisseling van berichten met andere netwerken niet toe. Neem voor meer informatie over dit onderwerp contact op met uw netwerkaanbieder.

De telefoon accepteert geen afbeeldingen die te groot zijn of die niet de juiste bestandsindeling hebben. Zie pagina 57 voor meer informatie over dit onderwerp.

Laad de batterij alleen op in omgevingen waar de temperatuur niet onder 0 °C of boven 50 °C komt.

Neem in andere gevallen contact op met de leverancier van uw telefoon. Dii kasaasiisaasa sa

U weet niet zeker of

u gesprekken goed

ontvangt.

Bij het activeren van een menufunctie geeft de telefoon Niet toegestaan weer

De display geeft 'SIM-fout' weer Om gesprekken te kunnen ontvangen, moeten de functies "Voorwaardelijk doorschakelen" en "Altijd doorschakelen" zijn uitgeschakeld (zie pagina 32). Deze functie is afhankelijk van het netwerk en uw abonnement. Een van de volgende pictogrammen kan worden weergegeven: gesprekken altijd doorschakelen naar voicemailbox.

Sommige functies zijn netwerkafhankelijk. Ze zijn alleen beschikbaar als ze worden ondersteund door het netwerk of uw abonnement. Neem voor meer informatie over dit onderwerp contact op met uw netwerkaanbieder.

Controleer of de SIM-kaart goed is geïnstalleerd (zie pagina 8). Als het probleem zich blijft voordoen, is uw SIMkaart mogelijk beschadigd. Neem contact op met uw netwerkaanbieder.

| De display geeft 'IM-<br>SI-fout' weer     | Dit probleem houdt verband<br>met uw abonnement. Neem<br>contact op met uw<br>netwerkaanbieder.                                                                                                    |
|--------------------------------------------|----------------------------------------------------------------------------------------------------|
| De display geeft 'SIM<br>plaatsen' weer    | Controleer of de SIM-kaart<br>goed is geïnstalleerd (zie<br>pagina 8). Als het probleem<br>zich blijft voordoen, is uw SIM-<br>kaart mogelijk beschadigd.<br>Neem contact op met uw net-<br>werkaanbieder.                                                                                            |
| De telefoon werkt<br>niet goed in de auto. | Auto's bevatten metalen onderde-<br>len die elektromagnetische golven<br>absorberen, waardoor de prestaties<br>van de telefoon kunnen verslechte-<br>ren. Er zijn carkits beschikbaar met<br>een externe antenne, waardoor u de<br>telefoon kunt gebruiken zonder het<br>toestel in de hand te nemen. |

Raadpleeg de lokale autoriteiten om na te gaan of u mag bellen onder het rijden.

## Originele Philipsaccessoires

## Aanstekeradapter 12-24V

De batterij wordt opgeladen terwijl u uw telefoon gebruikt. Geschikt voor de aansteker van vrijwel elk voertuig.

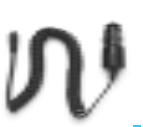

## Handsfree kits

In sommige landen is telefoneren tijdens het rijden verboden. Voor een veilige en probleemloze installatie raden wij u aan uw handsfree carkit te laten installeren door een vakkundige installateur.

### Compacte carkit

 Deze carkit is speciaal ontworpen voor handsfree gebruik van uw Philips mobiele telefoon via de ingebouwde luidspreker en microfoon.

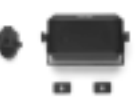

 De carkit kan worden aangesloten op de accessoire-uitgang van het voertuig.  Deze gebruiksvriendelijke, compacte oplossing biedt een hoge geluidskwaliteit en een oplaadfunctie voor de batterij.

#### Deluxe en Xtra Deluxe handsfree headsets

 De in het snoer geïntegreerde verbindingstoets is een handig alternatief voor het toetsenpaneel. U beantwoordt inkomende gesprekken door

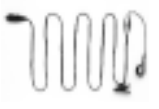

eenvoudigweg op de knop te drukken. In de stand-bystand kan spraakgestuurd kiezen worden geactiveerd door de knop ingedrukt te houden.

 De Xtra Deluxe headset is voorzien van een hoogwaardige metallic afwerking.

### Draagtas

De telefoon wordt beschermd tegen krassen en deuken. Met de riemclip is de telefoon makkelijk mee te nemen.

Gebruik voor optimale prestaties en om te voorkomen dat de garantie vervalt, uitsluitend originele Philips-accessoires die speciaal voor uw telefoon zijn ontwikkeld. Philips Consumer Electronics is niet aansprakelijk voor schade die voortvloeit uit het gebruik van accessoires die niet zijn goedgekeurd. Vraag de leverancier van uw telefoon naar originele Philips-accessoires.

# Conformiteitsverklaring

Wij, Philips Frankrijk Mobile Telephony Business Creation Team adres: Route d'Angers 72081 Le Mans cedex 9 FRANKRIJK

verklaren hierbij dat het product Philips 330 CT 3308 Cellular Mobile Radio GSM 900/GSM 1800 TAC: 351645

waarop deze verklaring betrekking heeft, voldoet aan de volgende normen:

EN 60950, EN 50360 en EN 301 489-07 EN 301 511 v 7.0.1

Wij verklaren hierbij dat alle essentiële radiotests zijn uitgevoerd en dat het bovengenoemde product in overeenstemming is met alle essentiële vereisten van Richtlijn 1999/5/EG. De beoordelingsprocedure zoals bedoeld in Artikel 10(5) en beschreven in Bijlage V van Richtlijn 1999/5/EG is gevolgd in overeenstemming met Artikel 3.1 en 3.2, onder betrokkenheid van de volgende aangemelde instantie: BABT, Claremont House, 34 Molesey Road, Walton-on-Thames, KT12 4RQ, Verenigd Koninkrijk Identificatienummer: 0168 De technische documentatie voor het bovengenoemde apparaat wordt beheerd door: Philips France Mobile Telephony Business Creation Team Route d'Angers 72081 Le Mans cedex 9

Le Mans, februari 27, 2003

### Jean-Omer Kifouani Kwaliteitsmanager

FRANKRIJK

Als uw Philips-product niet goed werkt of beschadigd is, kunt u uw telefoon retourneren naar de plaats waar u deze heeft aangeschaft of naar het Philips National Service Center. Als u in het buitenland service nodig heeft, kunt u het adres van de leverancier opvragen bij de Philips Consumer-helpdesk in het desbetreffende land.